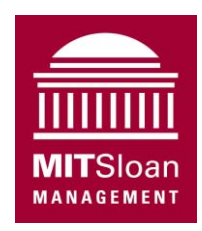

Massachusetts Institute of Technology Sloan School of Management

## Understanding Epidemics Using VensimPLE

For use with VensimPLE, version 6.1

Originally developed by Nelson Repenning, MIT Sloan School of Management System Dynamics Group. Revised by John Sterman (MIT), Hazhir Rahmandad (Virginia Tech and MIT). Last revision: August 2013 Nelson Repenning (MIT)

#### I. Getting Started

This tutorial familiarizes you with building and analyzing system dynamics models using the VensimPLE software. To do so you are going to build a simple model that captures the dynamics of an infectious disease like SARS.

**Background:** SARS, a corona-virus, emerged in Asia in 2003. To focus our modeling effort, we will build a model to capture the course of the epidemic in Taiwan. The graphs below show the incidence (rate at which new cases were reported, measured in people/day) and cumulative prevalence (cumulative number of cases reported, measured in people) for SARS in Taiwan.

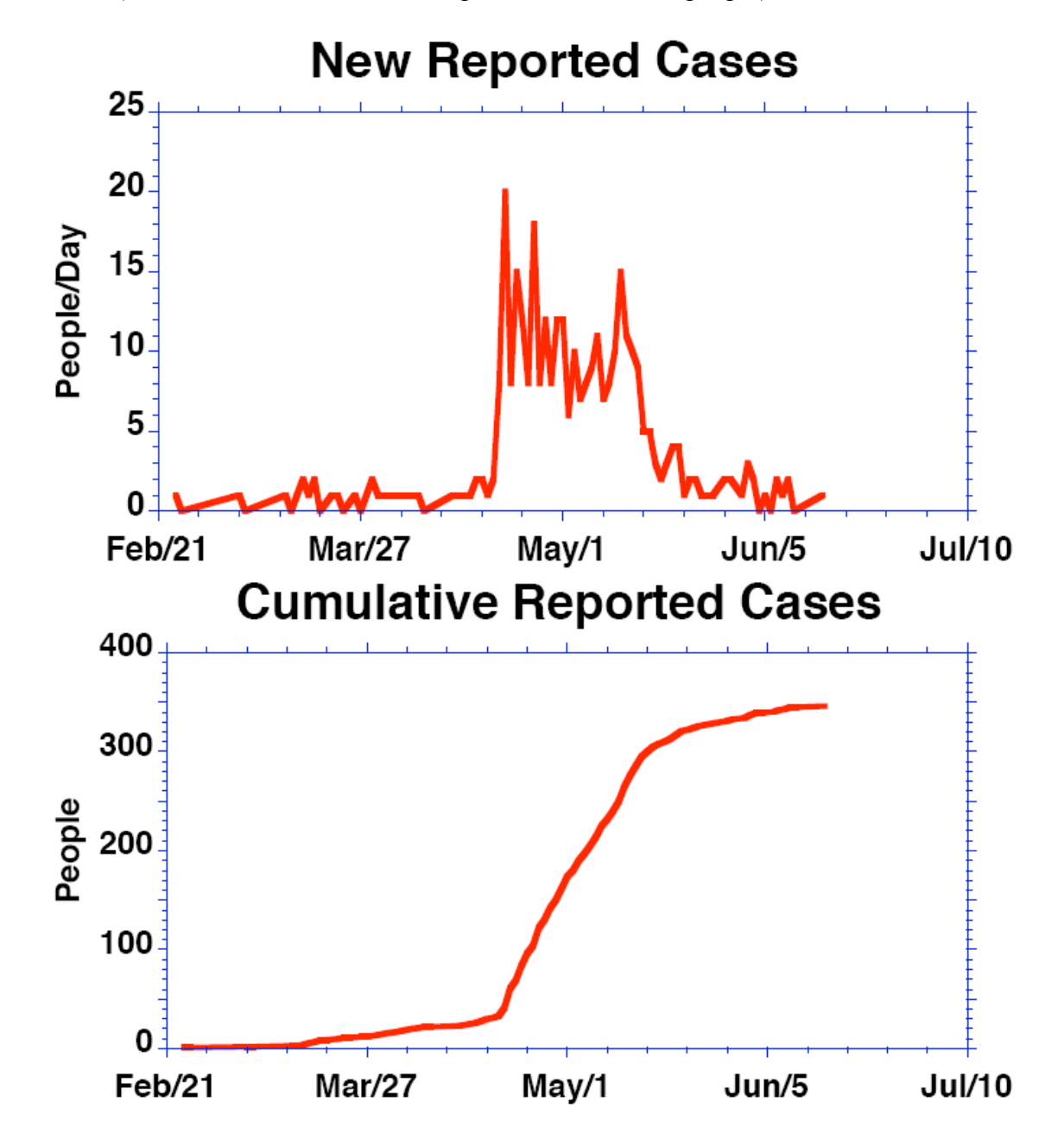

To begin you need to get VensimPLE ready for modeling. The latest version of VensimPLE is available for free download from http://www.vensim.com. When you first open VensimPLE, the screen should look like this:

| Vensim:Unnamed Var:FINAL TIME                                                                                                    | - 0 -                        | x                |
|----------------------------------------------------------------------------------------------------|------------------------------|------------------|
| File Edit View Layout Model Options Windows Help                                                                                                    |                              |                  |
| Image: Simulation results file name file name                        | d Output Co<br>aws Windows F | Lontrol<br>Panel |
| Apple     Image: Second State     Apple     Image: Second State     Apple     Image: Second State     Apple     Image: Second State       Causes     Lock     Move/Size     Variable     Box Arrow Rate     Stadow Variable     Stadow Variable     Dollgiett Comment     Delete     Equations     Reference Mode       Delete     Lock     Mode     Mode     Mode     Node     Node                                                                                                    |                              |                  |
| C<br>E<br>Uses Tree                                                                                                    |                              | *                |
|                                                                                                    |                              |                  |
|                                                                                                    |                              |                  |
|                                                                                                    |                              |                  |
|                                                                                                    |                              |                  |
| Causes<br>Strip                                                                                                    |                              | illi.            |
| Graph                                                                                                    |                              |                  |
| Table                                                                                                    |                              |                  |
| Table<br>Time                                                                                                    |                              |                  |
| Runs                                                                                                    |                              |                  |
|                                                                                                    |                              | -                |
| View 1     III     III | •                            | -                |

To start working on a new model go to the **File** menu and select **New Model...**. You'll see a dialog box asking for **Model Settings**. You'll be choosing the time horizon of your model (when your simulation will start and finish), the appropriate time step (how accurately you wish to simulate your model), and your units of time.

| Vensim:Unnamed                                                                                                    | Var:FINAL TIME                                                                                                    |                                                             |
|----------------------------------------------------------------------------------------------------|----------------------------------------------------------------------------------------------------|-------------------------------------------------------------|
| File Edit View La                                                                                                    | yout Model Options Windows Help                                                                                                    | Reality<br>Checks Windows Windows Panel                     |
| Noce Voen Save<br>Noce Voen Save<br>Noce Voen Save<br>Causes<br>Tree Satch Vore/Save<br>Cop<br>Document<br>Al<br>Causes<br>Causes<br>Cause<br>Causes<br>Causes<br>Causes<br>Causes<br>Causes | Print       Cut       Copy       Passe       Sim Setup       Cut Time       Sim Jake SyntheSim         Model Settings       Time Boundaries for the Model       Info/Pswd       Sketch       Units Equiv       XLS Files       Ref Modes         Time Boundaries for the Model       INITIAL TIME =       0       Initial TIME =       0         FINAL TIME =       100       TIME STEP =       1       Image: Sim Step       Image: Sim Step         IME STEP =       1       Image: Sim Step       Image: Sim Step       Image: Sim Step       Image: Sim Step         IME STEP =       1       Image: Sim Step       Image: Sim Step       Image: Sim Step       Image: Sim Step         Image: Sim Step       1       Image: Sim Step       Image: Sim Step       Image: Sim Step       Image: Sim Step         Image: Sim Step       1       Image: Sim Step       Image: Sim Step | Meality Build Output Centrol<br>Check Windows Windows Panel |
| Compare<br>(                                                                                                    | III<br>View 1 [D] Times New Roman [12]b] i [u]s (미국 대학교 (고학 대학교 (고학 대학교 (고학 대학교 (고학 대학교 (고학 대학교 (고학 대학교 (고학 대학교 (고학 대학                                                                                                    |                                                             |

Start your model of the Taiwanese SARS epidemic at day 0 (enter 0 in the INITIAL TIME box) and simulate for 120 days (enter 120 the FINAL TIME box). Select a time step of 0.25 days by entering 0.25 into the third box. Check the box saying **Save results every TIME STEP**. Also select the **Units for Time** to be Day. For now, leave **Integration Type** at the default setting, Euler. Click **OK**.

Now save your model by selecting the **File>Save As** menu and entering the desired name in the **File Name** field and clicking on **Save**. Enter the name SARS\_model\_step\_1 (VensimPLE will automatically supply the .mdl extension).\*

Before beginning to develop your model, make sure the SARS data are loaded. Download <SARSDATA.vdf> if you haven't already, and place the file in your Vensim directory .Then

load the dataset by clicking on <sup>Control</sup> to get the control panel (which should look like this):

<sup>\*</sup> Vensim saves every simulation run and custom graph you produce as a separate file. It supplies a **.vdf** extension for simulation runs and a **.vgd** extension for custom graphs. These files cannot be opened from outside the Vensim application; they can be opened from inside Vensim through the **Control Panel**.

| Control Panel                |                 |
|------------------------------|-----------------|
| Variable Time Axis Scaling [ | Datasets Graphs |
| Available - Info             | Loaded - Info   |
| SARSDATA                     |                 |
|                              | >>              |
|                              | <<              |
| Delete                       | Load From       |
| 🗌 Keep on top                | Close           |

If you see something different, click on the **Datasets** tab. To load the data file, **SARSDATA**, select it by clicking and then hit the >> button which will move it to the **Loaded** column (navigate via the **Load From...** button if you put the data somewhere else on your computer). The data set is now available.

### Note: To access the data, you *must* use *variable names exactly as specified* in this tutorial.

Now you are ready to start building your model.

#### II. Developing the Stock, Flow, and Feedback Structure

The VensimPLE software is designed using the metaphor of a "workbench." The large blank area in the middle of the screen is your work area, where you develop and analyze your model. The buttons on the border of the work area represent the different tools available as you work on your model. The tools on the top horizontal row are for building your model. The tools on the left vertical bar are for model analysis. The tools on the bottom horizontal row allow you to change the formatting of the model diagram. You will become familiar with many of these tools as you build the epidemic model.

To begin, add a stock representing the population susceptible to SARS to your model. Click on  $\square$ 

the variable button to activate the stock tool, denoted by a box in the menu on the top horizontal toolbar. Then click in the left center of the screen. Use this tool whenever you want to add a stock (or level variable) to your model.

VensimPLE then returns an empty text box and a blinking cursor. Type the variable name **Population Susceptible to SARS** and then hit the return key. If the variable name does not fit comfortably within the stock, you can re-size the stock by "grabbing" the handle in the lower right corner (place the mouse at the corner to allow you to change modes, then hold down the left mouse button) and moving the mouse. Your screen should now look like this:

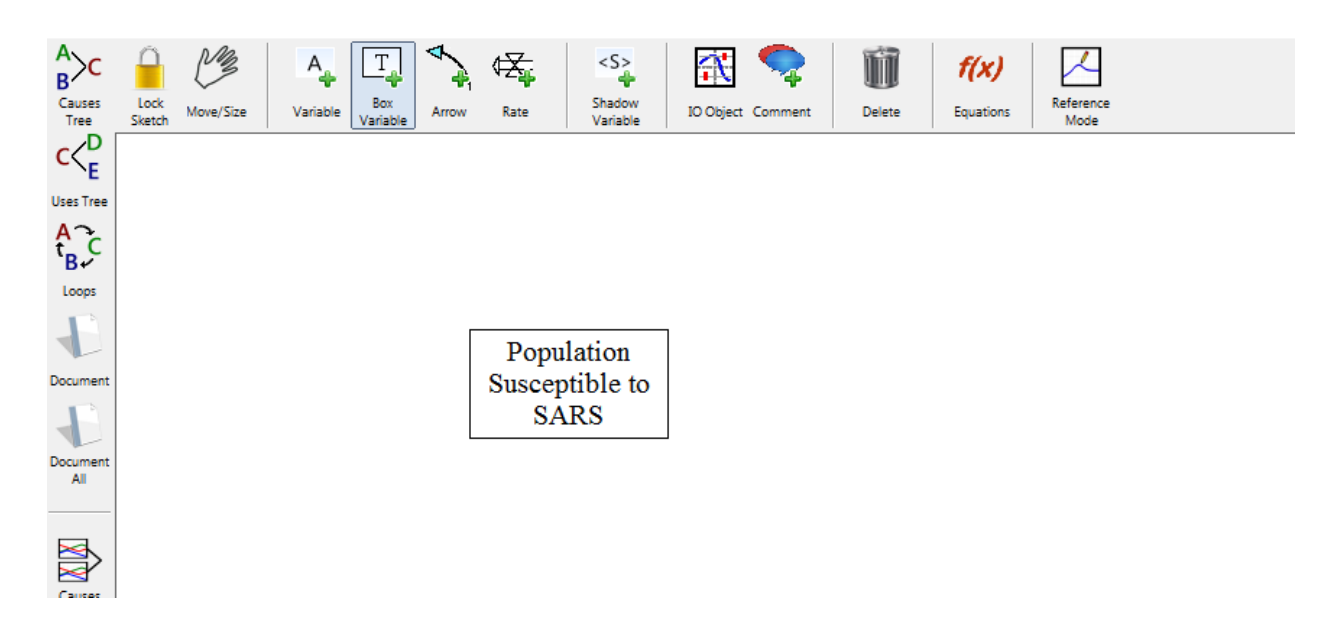

You have just created the first variable in your model, the stock of people that could potentially contract SARS.

Now add the stock of people that have contracted the disease. Click on the stock tool button, and then click again about two inches to the right of the susceptible stock. Name this variable **Population Infected with SARS**. Resize if needed. Your screen should now look like this:

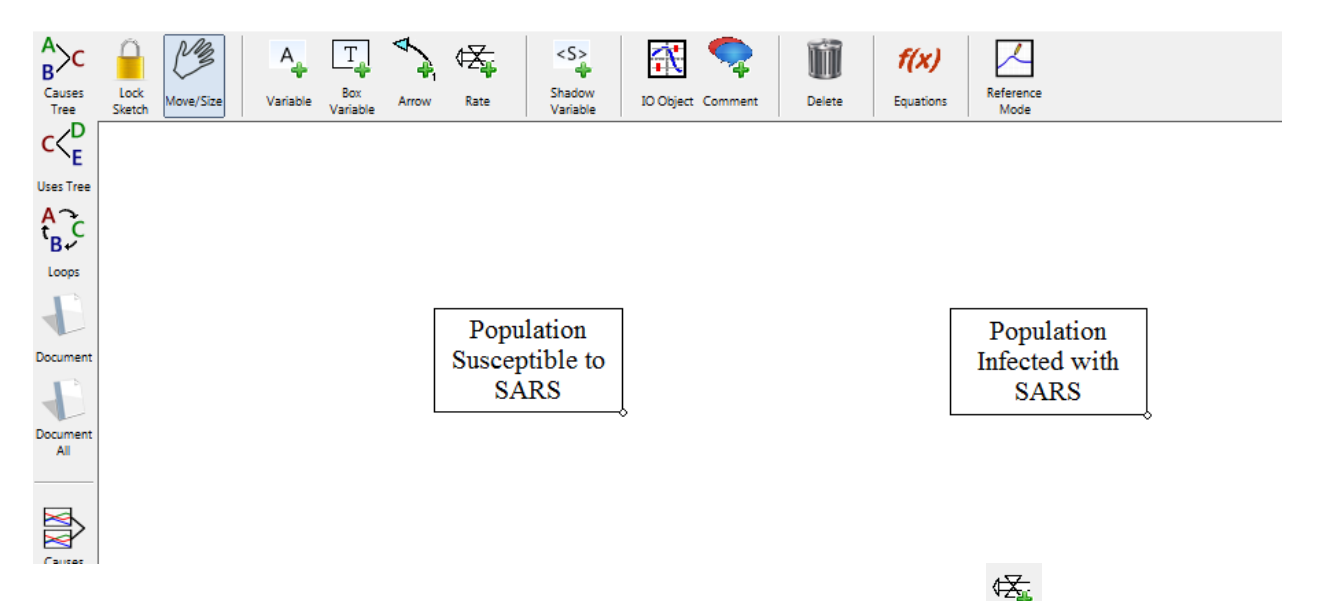

Now add the flow of infections that connects the two stocks. Click on the Rate rate button in the top horizontal tool menu. Now, click and release *inside* the stock of susceptible people, then move the cursor so that it sits *inside* the infected stock, then click and release again. VensimPLE then gives you an empty text box and a blinking cursor. Type **Infection Rate** and hit the return key. Your screen should now look like this:

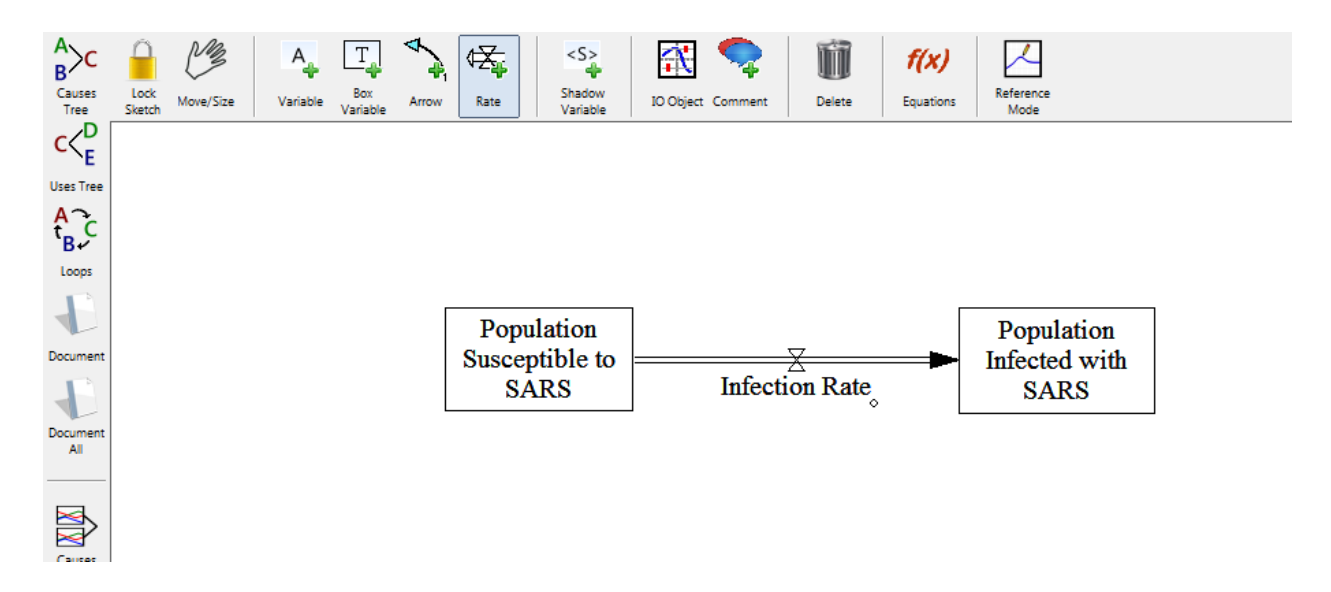

You have now created the flow, **Infection Rate**, which decreases the stock of people susceptible to SARS and increases the stock of those infected. Now you need to add the variables that close the loops between that infection rate and the states of the susceptible and infected stocks. Begin by adding the two auxiliary variables that determine the infection rate, **Infectivity** and **Contacts Between Infected and Uninfected People**.

To add **Infectivity** click on the Variable button and then click again approximately one inch above the infection rate flow. When the text box appears, type **Infectivity** and hit return. To add the next variable, click again, this time about an inch below the infection flow. When the text box appears, type **Contacts Between Infected and Uninfected People.** Unlike the previous variables—which were either stocks or flows—the new variables are not attached to a flow valve or a box. These are called *auxiliary variables*.

To represent that the **Infection Rate** is determined by **Infectivity** and **Contacts Between Infected and Uninfected People**, we connect them with causal arrows.

A,

First click on the button to select the causal arrow tool. Now, click and release on the variable **Infectivity** and then click and release again on **Infection Rate**. Do the same for **Contacts Between Infected and Uninfected People** and **Infection Rate**. Make sure your causal arrows actually end on the word **Infection Rate**. They should *not* be attached to the stocks. You

Tit

can delete arrows or other model objects and variables using the Delete delete tool.

Clicking on the Move/Size move/size button allows you to select the variables you have created and move them to different places on the screen. To do this, place the arrow cursor over the variable you wish to move, hold down the mouse button, move the variable to the desired place, and then release the mouse button. You can also select the "handles" of the causal arrows (the small circles in the middle of the arrow) and change the curvature of the arrow. Arrange your variables and arrows so that your diagram looks approximately like this:

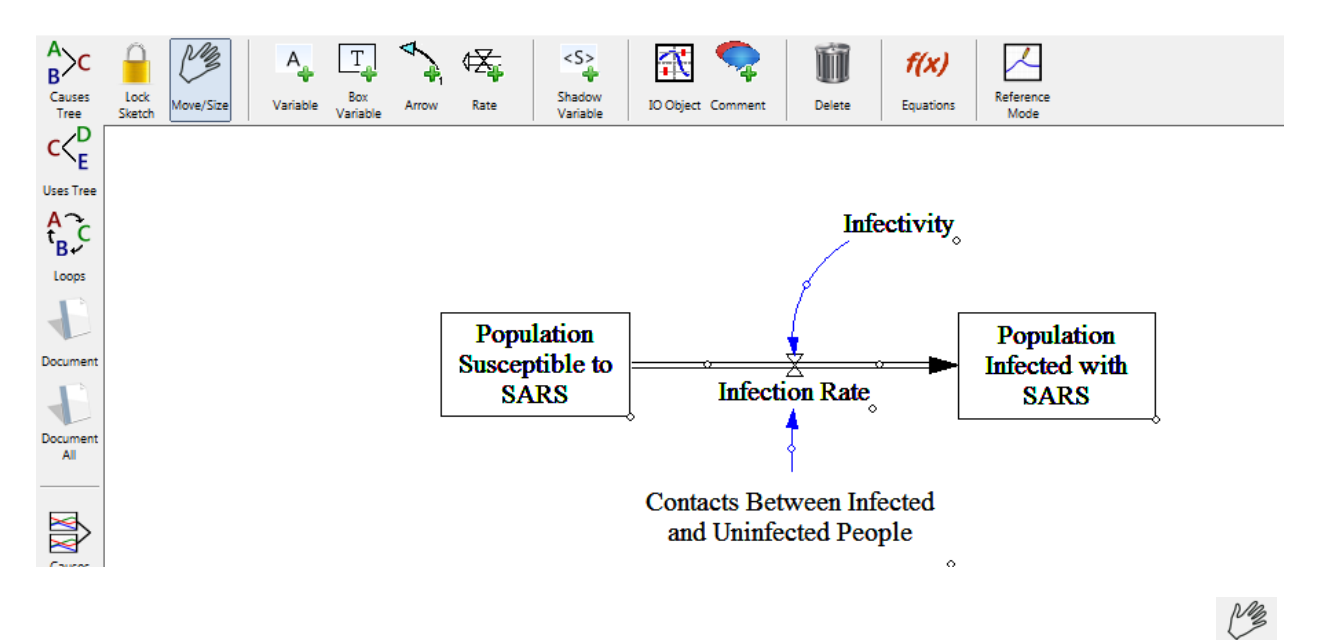

Now, update your diagram to show the polarity of the causal connections. First click on the button. Then select the "handle" of the arrow you wish to label by clicking and releasing on the small circle in the middle of the arrow (the entire arrow is highlighted when selected).

With the arrow still selected, *right click* (Mac users *control click*) to call up a dialog box for your arrow, shown here. Select the correct polarity indications for each of the two causal arrows so your diagram resembles the image below.

Use this same dialog box to move the polarity labels to the other side of the arrow or change arrow width.

You may want to move the handle of each arrow around a little to adjust where its label appears, so that you can make sure that each sign is clearly associated with its causal arrow.

| Options for Arrow from Contacts Between Infected and<br>Uninfected People to Infection Rate |
|---------------------------------------------------------------------------------------------|
| Arrowhead Color     Delay mark                                                              |
| Line Style/Thickness                                                                        |
|                                                                                             |
| Polarity                                                                                    |
| ● None O + O · O S O D O Other I                                                            |
| Position polarity mark at the Font                                                          |
| Arrowhead C Handle on the                                                                   |
| Inside     Outside of the arrow's curve                                                     |
| OK Cancel                                                                                   |

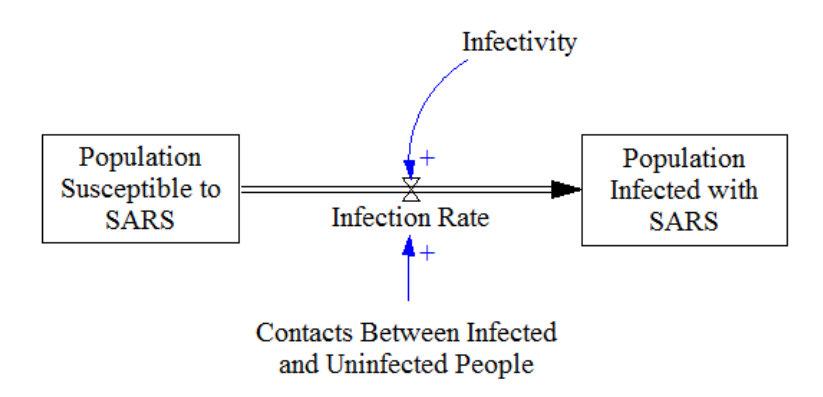

Note that you can select multiple links or variables at the same time by holding down the *shift* key while selecting objects. This is useful for efficiently assigning multiple polarities (the labels denoting + and - ).

Now, using the same steps discussed above, add the necessary variables, links, and labels so that your diagram looks like this:

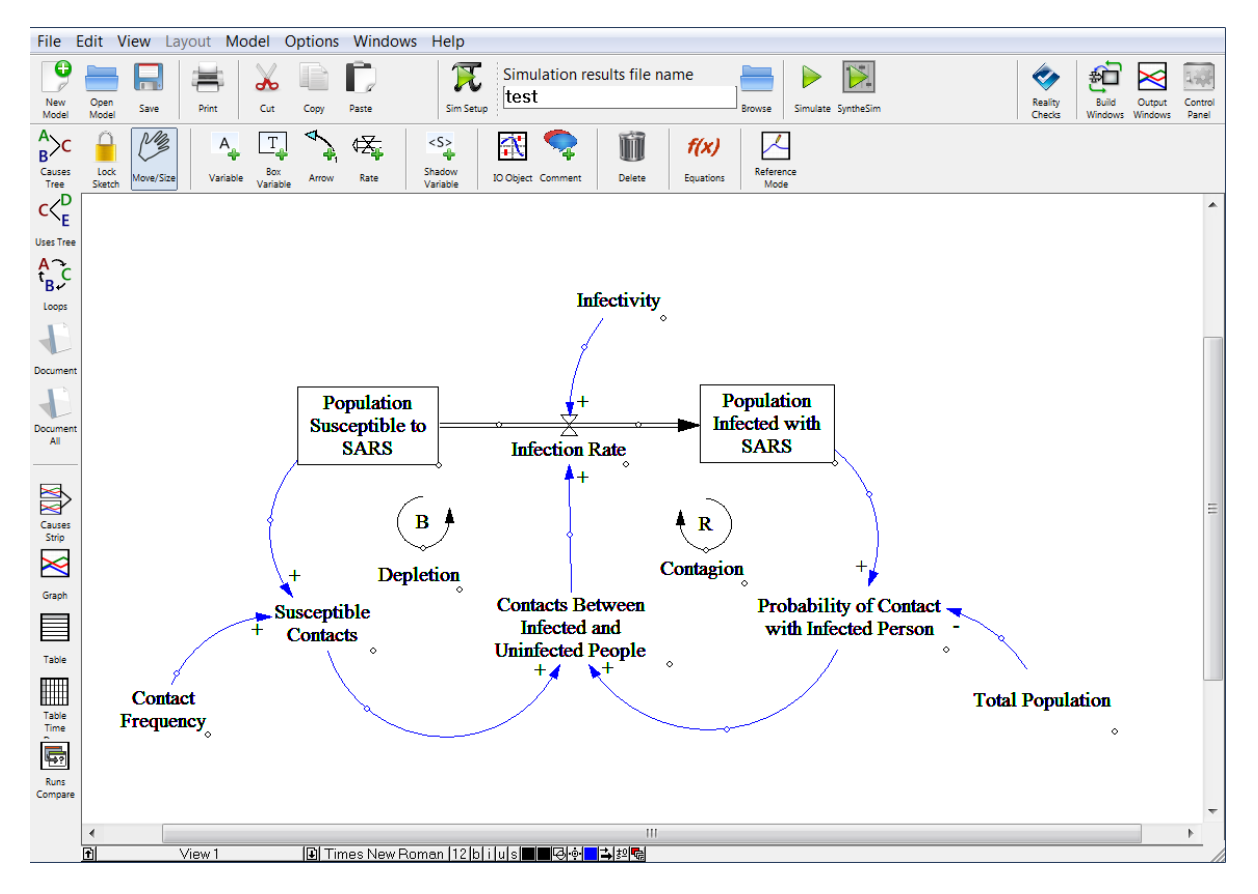

Finally, label the loops you have just created. Use the comment tool to add comments and graphics that, while having no structural use, can greatly help someone else understand your model diagram.

To do this, click on the comment button and then click in the center of the feedback loop. After clicking in the center of the reinforcing loop (the one linking the infection rate and the infected population), you should see the following dialog box:

| Ohana                                                            | Comr                                                                                                    | nent Description<br>Face: Times New Roman Size (Points)                                                                                                    |
|------------------------------------------------------------------|----------------------------------------------------------------------------------------------------|----------------------------------------------------------------------------------------------------|
| Shape<br>C None<br>C By Type<br>C Box<br>C Clear Box<br>C Circle | <ul> <li>Hexagon</li> <li>Diamond</li> <li>Triangle</li> <li>Up Triangle</li> <li>Loop Clkwse</li> <li>Loop Counter</li> </ul> | @Arial Unicode M:     □     Bold     12       @Batang     □     Italic       @BatangChe     □     Underline       @DFKai-SB     □     Strikethrough       @DotumChe     □     Vertical       @FangSong     ✓     Example |
| ⊂Text Position                                                   | C Above<br>C Left<br>C Right                                                                                                   | Shape color                                                                                                    |
| 🔽 Use as arrow j                                                 | unction 🗌 no caus                                                                                                    | e 📃 Background color                                                                                                    |
| Hide Level                                                       |                                                                                                    |                                                                                                    |
| Comment                                                          |                                                                                                    |                                                                                                    |
| Graphics<br>None O In                                            | mage                                                                                                    | O Bitmap O Metafile Import                                                                                                    |
|                                                                  | ОК                                                                                                    | Cancel                                                                                                    |

To label the reinforcing loop click, on the **Loop Clkwse** button in the **Shape** box; click on **Center** in the **Text Position** box; and type **R** in the **Comment** box. Click on the **OK** button or

hit return. The loop identifier  $\stackrel{\mathbb{R}}{\smile}$  will be displayed.

Now select the comment tool again and click below the loop identifier label you just created. Type the name of the loop into the **Comment** field. A good name for this loop is the "Contagion" loop. Click on the **OK** button or hit return. Now you will see the loop type and name together. Repeat this process to label the balancing feedback on the left side of your model diagram, noting that this feedback moves counterclockwise. Name that loop the "Depletion" loop. Your model should now look like:

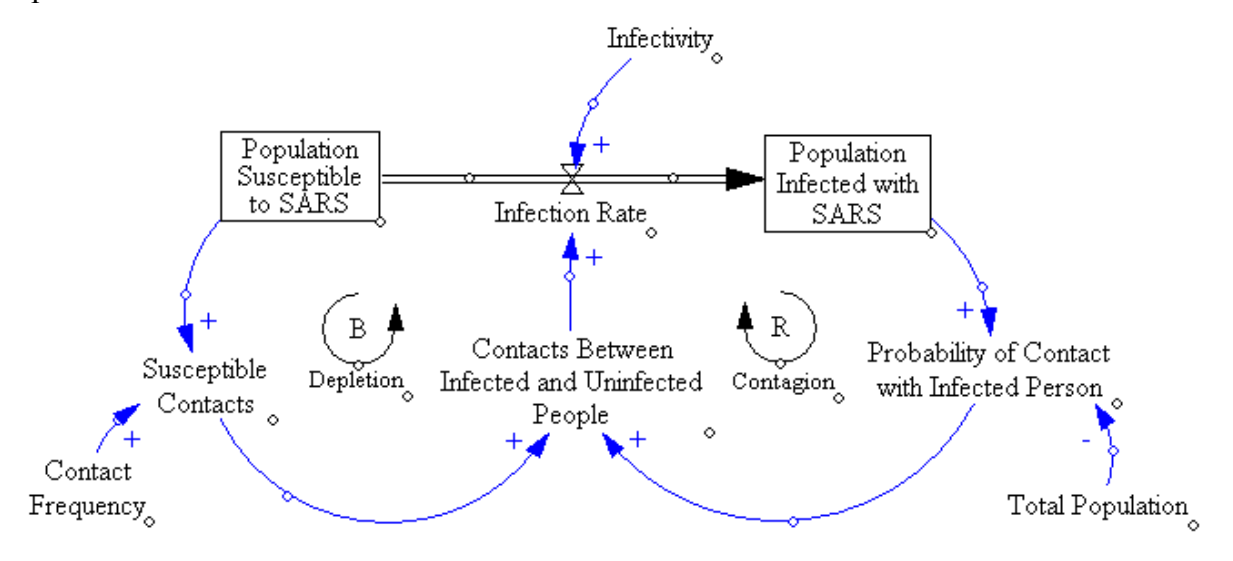

**IMPORTANT**: Note that the arrow around each loop identifier flows in the *same* direction as the loop to which it refers. The reinforcing Contagion loop is clockwise in your diagram, so its loop identifier is also clockwise; the Depletion loop on the left moves counterclockwise, so its

identifier moves clockwise. Labeling and naming your loops is important to help your audience see the feedback structure of your model.

#### **III. Specifying Equations for Your Model**

Now that you have developed a complete stock, flow, and feedback representation for your initial model of the SARS epidemic, you need to write equations for each of the variables.

f(x)

To begin, click on the equations button on the *top horizontal toolbar*. The variables in your diagram become highlighted.

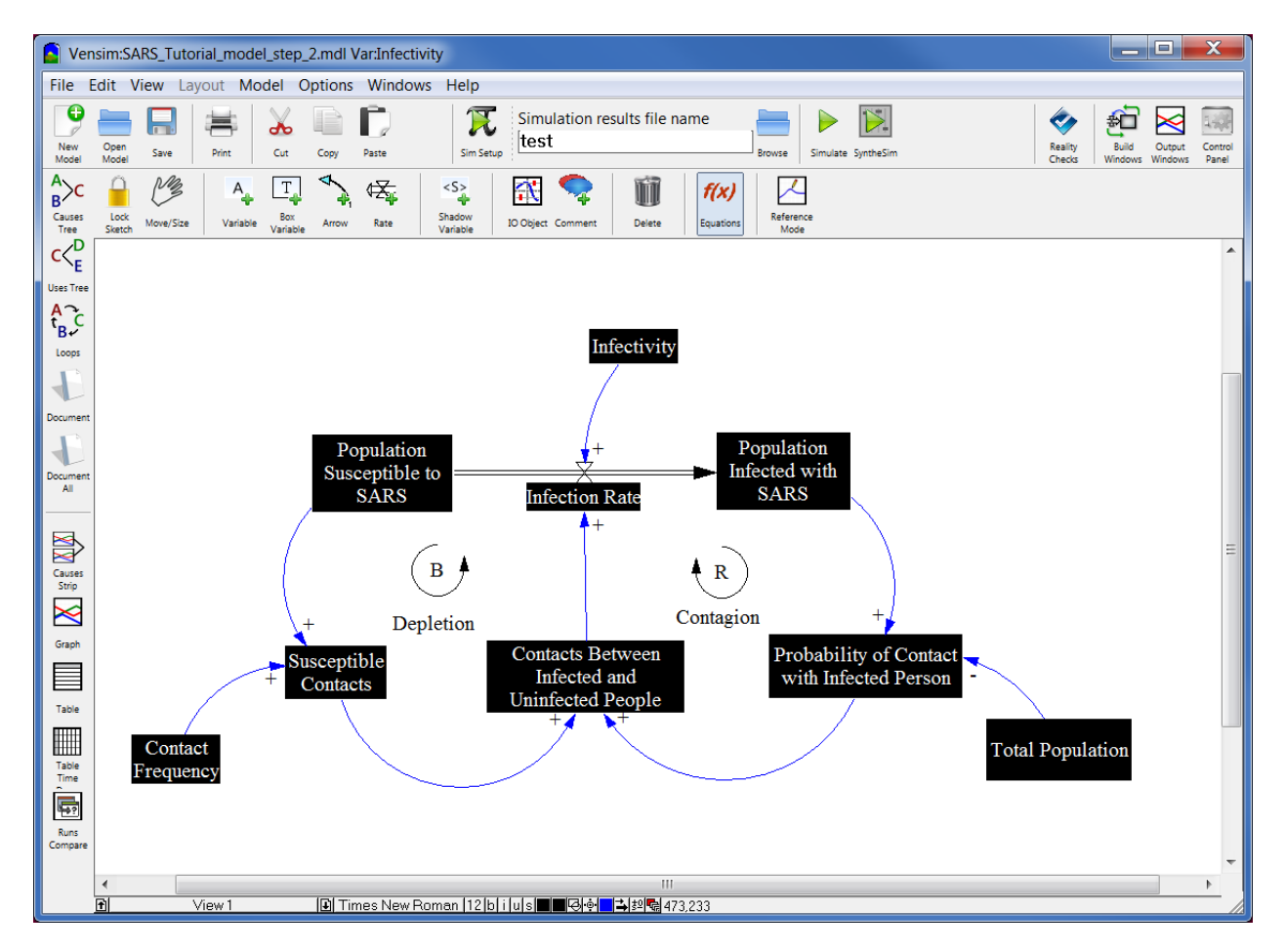

Highlighting indicates that the equation for that variable is incomplete.

Variables in system dynamics models are classified as either exogenous or endogenous. Exogenous variables are those that are defined independent of other variables of the model. They are functions of time (i.e., Exogenous Variable = f(t)). Of course the exogenous variables may be constants, in which case they are called parameters. Endogenous variables are influenced by other variables in the system (Endogenous Variable = f(x, y, z), where x, y, z are other variables in the model). Your model has three exogenous inputs—Infectivity, Contact Frequency, and the Total Population—and six endogenous variables—Population Susceptible to SARS, Infection Rate, Population Infected with SARS, Probability of Contact with Infected Person, Susceptible Contacts, and Contacts Between Infected and Uninfected People.

Start by writing the equations for the endogenous variables. Begin by clicking on the **Infection Rate.** You then see the following dialog box:

| Edit: Infection Rate                                                                                                    |
|----------------------------------------------------------------------------------------------------|
| Variable Information Edit a Different Variable                                                                                                    |
| Name Infection Rate                                                                                                    |
| Contacts Between Infected and Un                                                                                                    |
| Type Auxiliary V Sub-Type Normal V Sub-Type Normal V Sub-Type Norm |
| New Variable FINAL TIME                                                                                                    |
| Check Units   Supplementary                                                                                                    |
| Group Group Later Min Max Back to Prior Edit Infectivity                                                                                                    |
| Jump to Hilite INITIAL TIME                                                                                                    |
| Equations                                                                                                    |
|                                                                                                    |
|                                                                                                    |
|                                                                                                    |
|                                                                                                    |
|                                                                                                    |
|                                                                                                    |
|                                                                                                    |
|                                                                                                    |
| · · · · · · · · · · · · · · · · · · ·                                                                                                    |
| Functions Common - Keypad Buttons - Variables Canaco                                                                                                    |
|                                                                                                    |
| ABS 7 8 9 + :AND: Contacts Between Infected and Uninfected People                                                                                                    |
| DELAY FIXED _ 4 5 6 - :0R: Infectivity                                                                                                    |
|                                                                                                    |
| DELAYII 1 2 3 * :NOI:                                                                                                    |
| DELAYS<br>DELAYST O E . / :NA:                                                                                                    |
|                                                                                                    |
|                                                                                                    |
| $\langle \text{GET}   123 \text{ DATA} \rangle \rangle = \langle \langle \rangle =$                                                                                                    |
|                                                                                                    |
|                                                                                                    |
| Undo -> {[()]}                                                                                                    |
|                                                                                                    |
| Comment                                                                                                    |
|                                                                                                    |
| Expand The second second secon |
|                                                                                                    |
| Errors: Incorrect/Incomplete Equation                                                                                                    |
|                                                                                                    |
| ok check syntax check model belete variable cancel help                                                                                                    |

Good modeling practice requires that each equation in a model have three elements: (1) *the equation itself;* (2) *specified units of measure; and* (3) *complete documentation.* 

You'll be entering the equation in the box adjacent to the word **Equations** and the units of measure in the text field to the right of the word **Units**. Equation documentation is entered in the box to the right of the word **Comment**.

Begin writing the equation first by clicking in the equations box. Now, look in the box below it on the right, where **Causes** are listed. Here Vensim has provided you with the two variables that your model diagram shows as influencing the infection rate, **Contacts Between Infected and Uninfected People** and **Infectivity**. A simple and plausible formulation for the infection rate is simply to multiply the number of contacts by the infectivity (which, by definition, is the fraction of contacts that result in transmission of the disease, or equivalently, the conditional probability of transmission given a contact between an infected and susceptible individual). To enter this equation first click on the **Contacts Between Infected and Uninfected People** variable, which will now appear in the equation box. Now either click on or type "\*" to represent multiplication. Complete the equation by clicking on **Infectivity**. Your dialog box should now look like this:

| Edit Infection Rate         Variable Information         Name       Infection Rate         Type       Auxiliary       Sub-Type         Normal           Yer Auxiliary       Sub-Type         New Variable       Search Model         New Variable       New Variable         Back to Prior Edit       Infection Rate         Infections       Contacts Between Infected and Ur         Group       .sars tutorial model step       Min         Max       Jump to Hilite       Infectivity         Infectivity       Infectivity         Infectivity       Infectivity         Infectivity       Infectivity         Infectivity       Infectivity         Infectivity       Infectivity         Infectivity       Infectivity         Infectivity       Infectivity         Infectivity       Infectivity         Infectivity       Infectivity         Equations       Contacts Between Infected and Uninfected People         Delayin       Infectivity         Delayin       Infectivity         Infectivity       Infectivity         Delayin       Infectivity         Delayin       Infectivity <th></th> <th></th>                                                                                                    |                                                                                                    |                                               |
|----------------------------------------------------------------------------------------------------|----------------------------------------------------------------------------------------------------|-----------------------------------------------|
| Variable Information       Fait a Different Variable         Name       Infection Rate         Type       Auxiliary       Sub-Type         Normal <ul> <li>Contacts Between Infected and Ur</li> <li>Contacts Between Infected and Ur</li> <li>Group .sars tutorial model step</li> <li>Min</li> <li>Max</li> <li>Equations</li> <li>Contacts Between Infected and Uninfected People*Infectivity</li> <li>Infection Rate</li> <li>Infection Rate</li> <li>Infection Rate</li> <li>Infection Rate</li> <li>Infection Rate</li> <li>Infection Rate</li> <li>Infection Rate</li> <li>Infection Rate</li> <li>Infection Rate</li> <li>Infection Rate</li> <li>Infection Rate</li> <li>Infection Rate</li> <li>Infection Rate</li> <li>Infectivity</li> <li>INITIAL TIME</li> <li>INITIAL TIME</li> <li>Infectivity</li> <li>Infectivity</li></ul>                                                                                                    | Edit: Infection Rate                                                                                     |                                               |
| Name       Infection Rate         Type       Auxiliary       Sub-Type       Normal       Contact Frequency       Contacts Between Infected and Ur         Units <ul> <li>Check Units</li> <li>Supplementary</li> <li>Back to Prior Edit</li> <li>Jump to Hilite</li> <li>Infectivity</li> <li>INITIAL TIME</li> <li>Infectivity</li> <li>INITIAL TIME</li> <li>Functions</li> <li>Contacts Between Infected and Unifected People*Infectivity</li> <li>Functions</li> <li>Common</li> <li>Keypad Buttons</li> <li>Variables</li> <li>Causes</li> <li>Contacts People</li> <li>I 2 3 • :NOT:</li> <li>EXP</li> <li>EXP</li> <li>GET 123 CONSTANTS</li> <li>GET 123 DATA</li> <li>I 0 K</li> <li>I 1 4 4 1</li> <li>I 1 4 4 1</li> <lii 1="" 1<="" 4="" li=""> <li>I 1 4 4 1</li> <li>I 1 4</li></lii></ul>                                                                                                    | Variable Information                                                                                     | -Edit a Different Variable                    |
| Type Auxiliary Sub-Type Normal     Units <ul> <li>Check Units</li> <li>Supplementary</li> </ul> Search Model <li>New Variable</li> <li>FINAL TIME</li> <li>Infection Rate</li> <li>Infectivity</li> <li>INITIAL TIME</li> Equations Contacts Between Infected and Uninfected People*Infectivity   Functions Common   Keypad Buttons Variables   Contacts Between Infected and Uninfected People*Infectivity      ABS   DELAY FIXED   DELAY11   DELAY3   DELAY3   Cert 123 DATA   Gert 123 DATA   Gert 123 DATA   Causes    Contacts Between Infected People Infectivity Contacts Between Infected People Infectivity Contacts Between Infected People Infectivity Contacts Between Infected People Infectivity Contacts Between Infected People Infectivity Contacts Between Infected People Infectivity Contacts Between Infected People Infectivity Delay31 EXP Constants Contacts People Contacts People Contacts Peo                                                                                                    | Name Infection Rate                                                                                      | All  Contact Frequency                        |
| Units <ul> <li>Check Units</li> <li>Check Units</li> <li>Supplementary</li> <li>Group sars tutorial model step</li> <li>Min</li> <li>Max</li> <li>Equations</li> <li>Contacts Between Infected and Uninfected People*Infectivity</li> </ul> <ul> <li>New Variable</li> <li>Back to Prior Edit</li> <li>Infection Rate</li> <li>Infectivity</li> <li>Infectivity</li> <li>Infectivity</li> </ul> Equations   Contacts Between Infected and Uninfected People*Infectivity     ABS      DELAY 1    DELAY 11   DELAY 11   DELAY 11   DELAY 12   DELAY 12   DELAY 12   DELAY 12   DELAY 12   DELAY 12   DELAY 12   DELAY 30   DELAY 12   DELAY 12   DELAY 12   DELAY 12   DELAY 12   DELAY 12   DELAY 13   Constants   DELAY 14   DELAY 15   DELAY 16   DELAY 17   DELAY 16   DELAY 16 <td>Type Augilians - Sub-Type Normal</td> <td>Search Model Contacts Between Infected and Ur</td>                                                                                                    | Type Augilians - Sub-Type Normal                                                                         | Search Model Contacts Between Infected and Ur |
| Units <ul> <li>Check Units</li> <li>Supplementary</li> </ul> Back to Prior Edit   Infection Rate   Infectivity     Back to Prior Edit     Infectivity     Infection Rate   Infectivity     Infection Rate     Infection Rate   Infection Rate   Infectivity     Infection Rate   Infectivity     Infection Rate   Infectivity     Infection Rate   Infectivity     Infectivity     Infectivity <td>Auxillary V Sub Type Normal</td> <td>New Variable EINAL TIME</td>                                                                                                    | Auxillary V Sub Type Normal                                                                              | New Variable EINAL TIME                       |
| Group .sars tutorial model step        Min       Max       Back to Prior Edit<br>Jump to Hilite       Infectivity         Equations       Contacts Between Infected and Uninfected People*Infectivity       Infectivity       Infectivity         Functions       Conmmon       Keypad Buttons       Variables       Causes       Image: Causes         ABS       7       8       9       + :AND:       Contacts Between Infected and Uninfected People         DELAY       FIXED       7       8       9       + :AND:       Contacts Between Infected and Uninfected People         DELAY IN       E       4       5       6       - :OR:       Infectivity         DELAYII       E       4       5       6       - :OR:       Infectivity         DELAY3       DELAY3       0       E       / :NA:       Contacts Detween Infected and Uninfected People         GFT 123 DATA       > > =         > > =           GFT 123 DATA       Infectivity       Infectivity             GFT 123 DATA       Infectivity       Infectivity                                                                                                    | Units Check Units Supplementary                                                                          | Infection Rate                                |
| Group     .sars tutorial model step     Min     Max       Equations     Contacts Between Infected and Uninfected People*Infectivity       Functions     Conumon       Functions     Common       ABS     7       DELAY FIXED       DELAY1       DELAY1       DELAY1       DELAY1       DELAY3       DELAY3       DELAY3       DELAY1       DELAY3       DELAY3       DELAY1       DELAY3       DELAY1       DELAY3       DELAY3       DELAY3       DELAY3       DELAY3       DELAY1       DELAY1       DELAY3       DELAY3       DELAY3       DELAY3       DELAY3       DELAY3       DELAY3       DELAY3       DELAY3       DELAY3       DELAY3       DELAY3       DELAY3       DELAY3       DELAY3       DELAY3       DELAY3       DELAY3       DELAY       DELAY       DELAY       DELAY       DELAY       DELAY       DELAY         DELAY                                                                                                    | Group May                                                                                                | Back to Prior Edit Infectivity                |
| Equations       Contacts Between Infected and Uninfected People*Infectivity         Functions       Common       Keypad Buttons       Variables       Causes         ABS       7       8       9       + :AND:       Contacts Between Infected and Uninfected People         DELAY FIXED       7       8       9       + :AND:       Contacts Between Infected and Uninfected People         DELAY1       1       2       3       * :NN:       Contacts Between Infected and Uninfected People         DELAY1       0       E       / :NA:       0       E       / :NA:         DELAY3       0       E       / :NA:       0       E       / :NA:         GET       123 CONSTANTS       > =       < <        Image: Constraints         GET       123 DATA       > =       < <           GET       123 LOOKUPS       1       1                                                                                                    | Gloup sars tutorial model step V Min Max                                                                 | Jump to Hilite INITIAL TIME                   |
| Functions       Common       Keypad Buttons       Variables       Causes         ABS       7       8       9       + :AND:         DELAY FIXED       4       5       6       - :OR:         DELAY1       1       2       3       * :NA:         DELAY3       0       E       / :NA:       Contacts Between Infected and Uninfected People         DELAY1       1       2       3       * :NA:         DELAY3       0       E       / :NA:         QET 123 DATA       >       =       < <=                                                                                                    | Equations Contacts Between Infected and Uninfected People*Infectivit                                     | ty A                                          |
| Functions       Common       Keypad Buttons       Variables       Causes       Image: Causes         ABS       7       8       9       + :AND:       Contacts Between Infected and Uninfected People         DELAY1       I       2       3       * :NOT:       Contacts Between Infected and Uninfected People         DELAY11       I       2       3       * :NOT:       Contacts Between Infected and Uninfected People         DELAY11       DELAY3       0       E       . / :NA:       Infectivity         DELAY3       0       E       . / :NA:       . / .>       .         GET       1/23 CONSTANTS                                                                                                    |                                                                                                    |                                               |
| Functions       Common       Keypad Buttons       Variables       Causes       Image: Causes         ABS       7       8       9       +       :AND:       Contacts Between Infected and Uninfected People         DELAY FIXED       4       5       6       -       :OR:       Iffectivity         DELAY1I       1       2       3       :NOT:       Iffectivity       Iffectivity         DELAY3I       0       E       /       :NA:       .       .       .         QET       123       CONSTANTS       .       .       .       .       .         GET       123       LONSTANTS       .       .       .       .       .         GET       123       LONSTANTS       .       .       .       .       .         GET       123       LONSTANTS       .       .       .       .       .         GET       123       LONSTANTS       .       .       .       .       .       .         GET       123       LONSTANTS       .       .       .       .       .       .                                                                                                    |                                                                                                    |                                               |
| Functions       Common       Keypad Buttons       Variables       Causes         ABS       7       8       9       + :AND:       Contacts Between Infected and Uninfected People         DELAY FIXED       4       5       6       - :OR:       Contacts Between Infected and Uninfected People         DELAY11       1       2       3       * :NOI:       Contacts Between Infected and Uninfected People         DELAY31       0       E       / :NA:       ()       / ·          QET 123 CONSTANTS       >> =       < <=                                                                                                    |                                                                                                    |                                               |
| Functions       Common       Keypad Buttons       Variables       Causes       Image: Causes         ABS       7       8       9       + :AND:       Contacts Between Infected and Uninfected People         DELAY1       4       5       6       - :OR:       Infectivity         DELAY1       1       2       3       * :NA:       Infectivity         DELAY3       0       E       / :NA:       Infectivity         DELAY3       0       E       / :NA:       Infectivity         GET       123 ONSTANTS       >> =       < <=                                                                                                    |                                                                                                    |                                               |
| Functions         Common         Keypad Buttons         Variables         Causes         Image: Common image: Common image: Common |                                                                                                    |                                               |
| Functions         Common         Keypad Buttons         Variables         Causes         Image: Common image: Common image: Common |                                                                                                    |                                               |
| Functions       Common       Keypad Buttons       Variables       Causes         ABS       7       8       9       +<:AND:                                                                                                    |                                                                                                    | -                                             |
| ABS     7     8     9     +     AND:       DELAY FIXED     4     5     6     -     :OR:       DELAY1     1     2     3     +     :NOT:       DELAY3     0     E     .     /     :NA:       QET 123 CONSTANTS     .     .     .     .     .       QET 123 DATA     .     .     .     .     .                                                                                                    | Functions Venichles Venichles                                                                            |                                               |
| ABS       7       8       9       +       :AND:       Contacts Between Infected and Uninfected People         DELAY FIXED       4       5       6       -       :OR:         DELAY1       4       5       6       -       :OR:         DELAY1       1       2       3       *       :NOT:         DELAY3       0       E       .       /       :NA:         GET 123 CONSTANTS       .       .       .       .       .         GET 123 DATA       .       .       .       .       .         I       1       .       .       .       .       .         GET 123 LOONIPS       .       .       .       .       .       .                                                                                                    | Functions Common variables                                                                               | Causes                                        |
| DELAY FIXED       =       4       5       6       -       :OR:       Infectivity         DELAY1       DELAY1       1       2       3       *       :NOT:       Infectivity         DELAY1       DELAY3       0       E       .       /       :NA:       .         DELAY31       0       E       .       /       :NA:       .       .       .         GET 123 CONSTANTS       .       .       .       .       .       .       .       .       .         GET 123 DATA       .       .       .       .       .       .       .       .       .       .         GET 123 LOONIPS       .       .       .       .       .       .       .       .       .       .       .       .       .       .       .       .       .       .       .       .       .       .       .       .       .       .       .       .       .       .       .       .       .       .       .       .       .       .       .       .       .       .       .       .       .       .       .       .       .       .       .                                                                                                    | ABS ABS 7 8 9 + :AND: Contacts Bet                                                                       | ween Infected and Uninfected People           |
| DELAYII23*:NOT:DELAYII0E. $\checkmark$ :NA:DELAY3I0E. $\checkmark$ :NA:DELAY3I0E. $\checkmark$ :NA:GET 123 CONSTANTS $\land$ GET 123 DATAGET 123 LOOKUPS                                                                                                    | DELAY FIXED _ 4 5 6 - :OR: Infectivity                                                                   |                                               |
| DELAY3<br>DELAY3I<br>EXP0E $\checkmark$ $\land$ 0E $\checkmark$ $\land$ $\land$ 0E $\checkmark$ $\land$ $\land$ 0E $\checkmark$ $\land$ $\land$ 0E $\checkmark$ $\land$ $\land$ 0E $\checkmark$ $\land$ $\land$ 0E $\checkmark$ $\land$ $\land$ 0E $\checkmark$ $\land$ $\land$ 0E $\checkmark$ $\land$ $\land$ 0E $\checkmark$ $\land$ $\land$ 0E $\land$ $\land$ $\land$ 0E $\land$ $\land$ $\land$ 0E $\land$ $\land$ $\land$ 0E $\land$ $\land$ 0E $\land$ $\land$ <tr< td=""><td></td><td></td></tr<>                                                                                                    |                                                                                                    |                                               |
| DELAY3I         U         E         ·         ·         ·         ·         ·         ·         ·         ·         ·         ·         ·         ·         ·         ·         ·         ·         ·         ·         ·         ·         ·         ·         ·         ·         ·         ·         ·         ·         ·         ·         ·         ·         ·         ·         ·         ·         ·         ·         ·         ·         ·         ·         ·         ·         ·         ·         ·         ·         ·         ·         ·         ·         ·         ·         ·         ·         ·         ·         ·         ·         ·         ·         ·         ·         ·         ·         ·         ·         ·         ·         ·         ·         ·         ·         ·         ·         ·         ·         ·         ·         ·         ·         ·         ·         ·         ·         ·         ·         ·         ·         ·         ·         ·         ·         ·         ·         ·         ·         ·         ·         ·         ·         ·         · </td <td>DELAY3</td> <td></td>                                                                                                    | DELAY3                                                                                                   |                                               |
| EXP       ( ) , ^ <>         GET 123 CONSTANTS       > >= < < <=                                                                                                    | DELAY3I U E . / :NA:                                                                                     |                                               |
| GET     123     CONSTANTS $\rightarrow \geq = < < =$ GET     123       LOOKUPS     L                                                                                                    |                                                                                                    |                                               |
|                                                                                                    | $(\text{GET 123 CONSTANTS}) \rightarrow \rangle = = \langle \langle \rangle =   \langle \rangle \rangle$ |                                               |
|                                                                                                    | GET 123 LOOKUPS                                                                                          |                                               |
| GET DIRECT CONSTANTS                                                                                                    | GET DIRECT CONSTANTS                                                                                     |                                               |
|                                                                                                    |                                                                                                    |                                               |
| Comment                                                                                                    | Comment                                                                                                  |                                               |
|                                                                                                    |                                                                                                    |                                               |
| Expand -                                                                                                    | Expand                                                                                                   | -                                             |
|                                                                                                    |                                                                                                    |                                               |
| Errors: Equation Modified                                                                                                    | Errors: Equation Modified                                                                                | <b>v</b>                                      |
| OK Check Syntax Check Model Delete Variable Cancel Help                                                                                                    | OK Check Syntax Check Model Delete                                                                       | Variable Cancel Help                          |

Now fill in the units. **Infection Rate** represents flow of people through time, so the appropriate unit of measure for this equation is people/time unit. Since you already chose to run the model in time steps of 1 day, the appropriate unit is people/day. Type **People/Day** in the **Units** field.

(The next time you specify the units for a variable in this model, People/Day will appear in the units pull-down menu. You can then click on the arrowhead to the right of the units field to see units already specified for other variables in the model, and then select units you've already defined from that list as appropriate.)

Finally, provide a description of this equation in the comment field. A good comment will be brief but also explain the logic behind the equation and state the key assumptions. For example, one might write for this equation:

#### The infection rate is determined by the total number of contacts between infected and uninfected people each day and the probability that each such contact results in transmission from the infected to uninfected person (denoted infectivity).

Your dialog box should now look like this:

| Variable Information       Edit a Different Variable         Name       Infection Rate         Ype       Auxiiary       Sub-Type         Normal <ul> <li>Ali</li> <li>Contact Frequency</li> <li>Contact Between Infected and Un</li> <li>Reveal and Uniffected People*Infectivity</li> </ul> Back to Prior Edit       Infection Rate         Infections       Contacts Between Infected and Uniffected People*Infectivity         Unut to People       Infection Rate         Infections       Contacts Between Infected and Uniffected People*Infectivity         Infections       Contacts Between Infected and Uniffected People*Infectivity         Infections       Contacts Between Infected People*Infectivity         Infectivity       Infectivity         Infectivity       Infectivity         Infectivity       Infectivity         Infectivity       Infectivity         Infectivity       Infectivity         Infectivity       Infectivity         Infectivity       Infectivity         Infectivity       Infectivity         Infectivity       Infectivity         Infectivity       Infectivity         Infectivity       Infectivity         Infectivity       Infectivity                                                                                                    | Edit: Infection Rate                                            |                                                       |
|----------------------------------------------------------------------------------------------------|-----------------------------------------------------------------|-------------------------------------------------------|
| Name       Infection Rate         Type       Auxiliary       Sub-Type       Normal       Image: Search Model       Contacts Brewsen Infected and Unifected People         Units       People/Day                                                                                                    | -Variable Information                                           | - Edit a Different Variable                           |
| Type Auxiliary Sub-Type Normal  Units People/Day Check Units Supplementary Group .sars tutorial model step Min Max Equations Contacts Between Infected and Uninfected People*Infectivity Equations Contacts Between Infected and Uninfected People*Infectivity  Functions Common Keypad Buttons Variables Causes  Functions Common  Functions Common  Functions Co                                                                                                    | Name Infection Rate                                             | All Contact Frequency                                 |
| Type       Auxiliary       Sub-Type       Normal       Search Model       Chumlative Reported Cases         Units       People/Day       Check Units       Supplementary       New Variable       Finkl TiME         Back to Prior Edit       Infection Rate       Infectivity       Infectivity         Equations       Contacts Between Infected and Uninfected People*Infectivity       INITIAL TIME         Functions       Common       Keypad Buttons       Variables       Causes         PELAY FIXED       7       8       + i:AND:       Contacts Between Infected People         DELAY FIXED       7       8       + i:AND:       Contacts Between Infected People         DELAY FIXED       7       8       + i:AND:       Contacts Between Infected and Uninfected People         DELAY FIXED       9       + i:AND:       Contacts Between Infected and Uninfected People         DELAY FIXED       9       + i:AND:       Contacts Between Infected and Uninfected People         DELAY FIXED       9       + i:AND:       Contacts Between Infected and Uninfected People         DELAYII       9       - i:AN:       Contacts Between infected and uninfected People each         GeT 123 CONSTANTS       - i ((i))       - i ((i))       - i ((i))         Comment       The infectio                                                                                                    |                                                                 | Contacts Between Infected and Ur                      |
| Units       People/Day       Check Units       Supplementary       New Variable       FINAL TIME         Group       .sars tutorial model step       Min       Max       Jump to Hilte       Infection Rate         Equations       Contacts       Between Infected and Uninfected People*Infectivity       Jump to Hilte       Infection Rate         Functions       Common       Keypad       Keypad       Variables       Causes       ✓         ABS       7       8       9       + :AND:       Contacts       Detayin       Infectivity         DELAYI       I       2       3<<:NOT:                                                                                                    | Type Auxiliary 🗸 Sub-Type Normal 🗸                              | Search ModelCumulative Reported Cases =               |
| Group .sars tutorial model step win       Max       Back to Prior Edit<br>Jump to Hilte       Infection Rate<br>Infectivity         Equations       Contacts Between Infected and Uninfected People*Infectivity       Infectivity         Functions       Contacts Between Infected and Uninfected People*Infectivity       Infectivity         Functions       Contacts Between Infected and Uninfected People*Infectivity       Infectivity         ABS       7       8       9       + :AND:<br>Infectivity         DELAY FIXED       4       5       6       :00R:<br>Infectivity         DELAYII       2       3<<::NOT:<br>Infectivity       Contacts Between Infected and Uninfected People         DELAYII       0       E       .       :NA:<br>Infectivity         OE       .       .       .       .         OE       .       .       .       .         OE       .       .       .       .         OE       .       .       .       .         OE       .       .       .       .         OB       .       .       .       .       .         Infectivity       .       .       .       .       .         OE       .       .       .       .                                                                                                    | Units People/Day                                                | New Variable FINAL TIME                               |
| Group .sars tutorial model step Min       Max       Jump to Hilite       Infectivity         Equations       Contacts Between Infected and Uninfected People*Infectivity       Infectivity       Infectivity         Functions       Common       Keypad Buttons       Variables       Causes       Infected People         ABS       7       8       9       + :AND:       Contacts Between Infected and Uninfected People         DELAY FIXED       4       5       6       - :OR:       Infectivity         DELAY1       4       5       6       - :OR:       Infectivity         DELAY1       0       E       / :NN:       Infectivity         DELAY1       0       E       / :NN:       Infectivity         DELAY3       0       E       / :NN:       Infectivity         Contacts Detween Infected and Uninfected People       Infectivity       Infectivity         DELAY3       0       E       / :NN:       Infectivity         Comment       The infection rate is determined by the total number of contacts between infected and uninfected people each and day and the probability that each such contact results in transmission from the infected to uninfected person       *         Comment       The infectivity).       -       -       *         Expan                                                                                                    | · · · · · · · · · · · · · · · · · · ·                           | Back to Prior Edit                                    |
| Equations       Contacts Between Infected and Uninfected People*Infectivity         - Functions       Common         ABS       - 7 8 9 + :AND:         DELAY FIXED       - 7 8 9 + :AND:         DELAY FIXED       - 2 4 : 0 : 0 : 0 : 0 : 0 : 0 : 0 : 0 : 0 :                                                                                                    | Group .sars tutorial model step 🗸 Min 🛛 Max                     | Tume to Wilite INITIAL TIME                           |
| Equations       Contacts Between Infected and Uninfected People*Infectivity         Functions       Common         Functions       Common         ABS       Contacts Between Infected and Uninfected People         DELAY FIXED       7         DELAY FIXED       7         DELAY INTERCHARL       4         DELAY INTERCHARL       4         DELAY INTERCHARL       6         DELAY INTERCHARL       0         E       /         DELAY INTERCHARL       0         DELAY INTS       0         C()       ^         V       :NA:         ()       /         ()       ^         V       :NA:         ()       /         ()       /         ()       /         ()       /         ()       /         ()       /         ()       /         ()       /         ()       /         ()       /         ()       /         ()       /         ()       /         ()       /         ()       /         <                                                                                                    |                                                                 | Jump to HITTLE TIME                                   |
| Functions       Common       Keypad Buttons       Variables       Causes       Image: Causes         ABS       7       8       9       + :AND:       Contacts Between Infected and Uninfected People         DELAY INDELAY31       1       2       3<:NOT:                                                                                                    | Contacts Between Infected and Uninfected People*Infectiv        | rity 🔺                                                |
| Functions       Common <ul> <li>Keypad Buttons</li> <li>Variables</li> <li>Causes</li> <li>Causes</li> </ul> ABS       7       8       9       + AND:       Contacts Between Infected and Uninfected People         DELAY FIXED       4       5       6       - 10R:       Infectivity       Infectivity         DELAY11       0       E       .       :NAT:       Infectivity       Infectivity         DELAY31       0       E       .       :NAT:       Infectivity       Infectivity       Infectivity       Infectivity       Infectivity         CBT       123 CONSTANTS       0       E       .       .       .       .       .       .       .       .       .       .       .       .       .       .       .       .       .       .       .       .       .       .       .       .       .       .       .       .       .       .       .       .       .       .       .       .       .       .       .       .       .       .       .       .       .       .       .       .       .       .       .       .       .       .       .<                                                                                                    |                                                                 |                                                       |
| - Functions       Common       •       Keypad Buttons       Variables       Causes       •         ABS<br>DELAY FIXED<br>DELAY1<br>DELAY1<br>DELAY1<br>DELAY3<br>DELAY3                   |                                                                 |                                                       |
| Functions       Common       Keypad Buttons       Variables       Causes       Image: Causes         ABS       7       8       9       + :AND:       Contacts Between Infected and Uninfected People         DELAY1       4       5       6       - :OR:       Infectivity         DELAY1       0       E       / :NOT:       Infectivity         DELAY3       0       E       / :NOT:       Infectivity         GET 123 CONSTANTS       0       / :NOT:       Infectivity         GET 123 CONSTANTS       0       / :NOT:       Infectivity         GET 123 CONSTANTS       0       / :NOT:       Image: Causes         GET 123 CONSTANTS       0       / :NOT:       Image: Causes         GET 123 LOOKUPS       Image: Causes       Image: Causes       Image: Causes         Comment       The infection rate is determined by the total number of contacts between infected and uninfected people each advand the probability that each such contact results in transmission from the infected to uninfected person advant the infectivity).         Expand       Image: Cause       Image: Cause       Image: Cause         OK       Check Syntax       Check Model       Delete Variable       Cancel                                                                                                    |                                                                 |                                                       |
| Functions       Common       Keypad Buttons       Variables       Causes       Image: Causes         ABS       PELAY FIXED                                                                                                    |                                                                 |                                                       |
| Functions       Common       Keypad Buttons       Variables       Causes         ABS       0       7       8       9       + :AND:       Contacts Between Infected and Uninfected People         DELAY FIXED       4       5       6       - :OR:       Infectivity         DELAYII       0       E       / :NOT:       0       E       / :NOT:         DELAY3I       0       E       / :NA:            OFT 123 DATA       0       E       / :NA:            OFT 123 DATA               GET 123 LOOKUPS               GET DIRECT CONSTANTS               Comment       The infection rate is determined by the total number of contacts between infected and uninfected people each aday and the probability that each such contact results in transmission from the infected to uninfected person aday and the probability that each such contact results in transmission from the infected to uninfected person aday and the probability that each such contact results in transmission from the infected to uninfected person aday and the probability that each such contact results in transmission from the infected to uninfected                                                                                                    |                                                                 |                                                       |
| Functions       Common       Keypad Buttons       Variables       Causes         ABS       7       8       9       + :AND:       Contacts Between Infected and Uninfected People         DELAY1       4       5       6       - :OR:       Infectivity         DELAY1       1       2       3       + :NOT:       Infectivity         DELAY1       0       E       / :NA:       Infectivity         DELAY3       0       E       / :NA:       Infectivity         GET 123 CONSTANTS       0       E       / :NA:       Infectivity         GET 123 LOCKUPS       I       I       { : NA:       Infectivity         Comment       The infection rate is determined by the total number of contacts between infected and uninfected people each of day and the probability that each such contact results in transmission from the infected to uninfected person of (denoted infectivity).       Image: Contact is in transmission from the infected is people each of day and the probability that each such contact results in transmission from the infected to uninfected person of (denoted infectivity).       Image: Contact is people each of the infectivity.         Errors:       Equation Modified       Image: Contact is people each of the infectivity.       Image: Contact is people each of the infectivity.         OK       Check Syntax       Check Model       Delete Variable       <                                                                                                    |                                                                 |                                                       |
| Functions       Common       Keypad Buttons       Variables       Causes       ✓         ABS<br>DELAY FIXED<br>DELAY1<br>DELAY1<br>DELAY1<br>DELAY3<br>DELAY3<br>DELA |                                                                 |                                                       |
| Functions       Common       Keypad Buttons       Variables       Causes         ABS       DELAY FIXED       7       8       9       + :AND:         DELAY FIXED       4       5       6       - :OR:         DELAYII       1       2       3       * :NOT:         DELAYII       0       E       / :NA:       Infectivity         DELAYI       0       E       / :NA:       Infectivity         OET 123 CONSTANTS       0       E       / :NA:       Infectivity         QFT 123 DATA       0       E       / :NA:       Infectivity         QFT 123 LORKUPS       I       I       ( )       / · · ·         GET 123 LOOKUPS       I       I       ( )       / · · ·         GET 123 LOOKUPS       I       I       ( )       / · · ·         GET 123 LOOKUPS       I       I       ( )       / · · ·         GET 123 LOOKUPS       I       I       ( )       / · · ·         GET 123 LOOKUPS       I       I       ( )       / · · ·         Get 123 LOOKUPS       I       I       I       / · · ·         GET officities       I       I       I       / · · ·                                                                                                    |                                                                 | -                                                     |
| ABS       7       8       9       + :AND:       Causes       Causes       Image: Causes       Image: Causes                                                                                                    | - Functions - a Voyned Buttons Variables                        |                                                       |
| ABS       7       8       9       +       :AND::       Contacts Between Infected and Uninfected People         DELAYI       DELAYI       4       5       6       -       :OR:         DELAYI       1       2       3       *       :NOT:       Infectivity         DELAYI       0       E       .       /       :NA:       .       Infectivity         DELAY3       0       E       .       /       :NA:       .       .       .         OET 123 CONSTANTS       0       E       .       /       :NA:       .       .       .         GET 123 DATA       .       .       .       .       .       .       .       .         GET 123 LOCKUPS       .       .       .       .       .       .       .       .       .       .         Undo       ->       .       .       .       .       .       .       .       .       .       .       .       .       .       .       .       .       .       .       .       .       .       .       .       .       .       .       .       .       .       .       .       . <td>Functions Common Valiables</td> <td>Causes 🔽</td>                                                                                                    | Functions Common Valiables                                      | Causes 🔽                                              |
| DELAY FIXED       =       4       5       6       : OR:       Infectivity         DELAYI       DELAYI       =       4       5       6       -: OR:       Infectivity         DELAYI       DELAYI       =       4       5       6       -: OR:       Infectivity         DELAYI       DELAYI       =       4       5       6       -: OR:       Infectivity         DELAYI       DELAYI       =       0       E       .       .: NA:          DELAYI       DELAYI       =        .: NA:            OFT 123 CONSTANTS       GET 123 LOOKUPS              GET 123 LOOKUPS                GET 123 LOOKUPS                GET 123 LOOKUPS               GET 01RECT CONSTANTS               Comment       The infection rate is determined by the total number of contact                                                                                                    | ABS 🔺 7 8 9 + :AND: Contacts B                                  | etween Infected and Uninfected People                 |
| DELAYI       I       I <td>DELAY FIXED 4 5 6 - OR. Infectivit</td> <td>У</td>                                                                                                    | DELAY FIXED 4 5 6 - OR. Infectivit                              | У                                                     |
| DELAY1       1       2       3       * :NOT:         DELAY3       DELAY3       0       E       .       / :NA:         EXP       0       E       .       / :NA:       .       .         GET 123 CONSTANTS       .       .       .       .       .       .         GET 123 DATA       .       .       .       .       .       .       .         GET 123 LOOKUPS       .       .       .       .       .       .       .       .         GET 123 LOOKUPS       .       .       .       .       .       .       .       .       .       .       .       .       .       .       .       .       .       .       .       .       .       .       .       .       .       .       .       .       .       .       .       .       .       .       .       .       .       .       .       .       .       .       .       .       .       .       .       .       .       .       .       .       .       .       .       .       .       .       .       .       .       .       .       .                                                                                                    | DELAY1                                                          |                                                       |
| DELAY3         DELAY3         EXP         GET 123 CONSTANTS         GET 123 DATA         GET 123 LOCKUPS         GET 123 LOCKUPS         GET DIRECT CONSTANTS         Undo         -> {[()]}         Comment         The infection rate is determined by the total number of contacts between infected and uninfected people each         day and the probability that each such contact results in transmission from the infected to uninfected person         expand         Errors:         Equation Modified         V         OK         Check Syntax         Check Model         Delete Variable         Cancel                                                                                                    | DELAY11 1 2 3 * :NOT:                                           |                                                       |
| DeltaTor         EXP         GET 123 CONSTANTS         GET 123 DATA         GET 123 LOOKUPS         GET 123 LOOKUPS         GET 123 LOOKUPS         GET 123 LOOKUPS         Undo         Undo         -> {[[]]}         Undo         -> {[[]]}         Comment         The infection rate is determined by the total number of contacts between infected and uninfected people each         day and the probability that each such contact results in transmission from the infected to uninfected person         (denoted infectivity).         Errors:         Equation Modified         V         OK       Check Syntax         Check Model       Delete Variable         Cancel       Help                                                                                                    | DELAYS O E . / :NA:                                             |                                                       |
| GET 123 CONSTANTS         GET 123 CONSTANTS         GET 123 DATA         GET 123 LOOKUPS         GET 123 LOOKUPS         Comment         The infection rate is determined by the total number of contacts between infected and uninfected people each day and the probability that each such contact results in transmission from the infected to uninfected person         GET 123 LOOK         Errors:       Equation Modified         OK       Check Syntax       Check Model         Delete Variable       Cancel                                                                                                    | FXP () ()                                                       |                                                       |
| GET 123 DATA       >>= < <=                                                                                                    | GET 123 CONSTANTS                                               |                                                       |
| GET 123 LOOKUPS       I       I       I         GET DIRECT CONSTANTS       Image: Undo -> ([()])       Image: Undo -> ([()])         Comment       The infection rate is determined by the total number of contacts between infected and uninfected people each day and the probability that each such contact results in transmission from the infected to uninfected person (denoted infectivity).         Expand       Errors: Equation Modified       V         OK       Check Syntax       Check Model       Delete Variable       Cancel       Help                                                                                                    | GET 123 DATA >>= = < <=                                         |                                                       |
| GET DIRECT CONSTANTS       Undo       -> {[[()]}         Comment       The infection rate is determined by the total number of contacts between infected and uninfected people each day and the probability that each such contact results in transmission from the infected to uninfected person (denoted infectivity).         Expand       Expand         OK       Check Syntax         Check Model       Delete Variable         Cancel       Help                                                                                                    | GET 123 LOOKUPS                                                 |                                                       |
| Comment     The infection rate is determined by the total number of contacts between infected and uninfected people each day and the probability that each such contact results in transmission from the infected to uninfected person (denoted infectivity).       Expand     (denoted infectivity).       Errors:     Equation Modified       OK     Check Syntax                                                                                                    | GET DIRECT CONSTANTS                                            |                                                       |
| Comment       The infection rate is determined by the total number of contacts between infected and uninfected people each day and the probability that each such contact results in transmission from the infected to uninfected person (denoted infectivity).         Expand       Expand         OK       Check Syntax         Check Model       Delete Variable         Cancel       Help                                                                                                    |                                                                 |                                                       |
| day and the probability that each such contact results in transmission from the infected to uninfected person       Expand       day and the probability that each such contact results in transmission from the infected to uninfected person       Errors:       Equation Modified       OK     Check Syntax       Check Model     Delete Variable       Cancel     Help                                                                                                    | Comment The infection rate is determined by the total number of | contacts between infected and uninfected people each  |
| Expand     (denoted infectivity).       Errors:Equation Modified       OK     Check Syntax       Check Model     Delete Variable                                                                                                    | day and the probability that each such contact results i        | n transmission from the infected to uninfected person |
| Errors:     Equation Modified       OK     Check Model         Delete Variable     Cancel                                                                                                    | (denoted infectivity).                                          |                                                       |
| Errors: Equation Modified            OK         Check Syntax         Check Model         Delete Variable         Cancel         Help                                                                                                    |                                                                 |                                                       |
| OK Check Syntax Check Model Delete Variable Cancel Help                                                                                                    | Errors: Equation Modified                                       |                                                       |
| OK Check Syntax Check Model Delete Variable Cancel Help                                                                                                    | Induction Modified                                              |                                                       |
|                                                                                                    | OK Check Syntax Check Model Delet                               | e Variable Cancel Help                                |

Click on **OK** or hit return and your diagram will look like this:

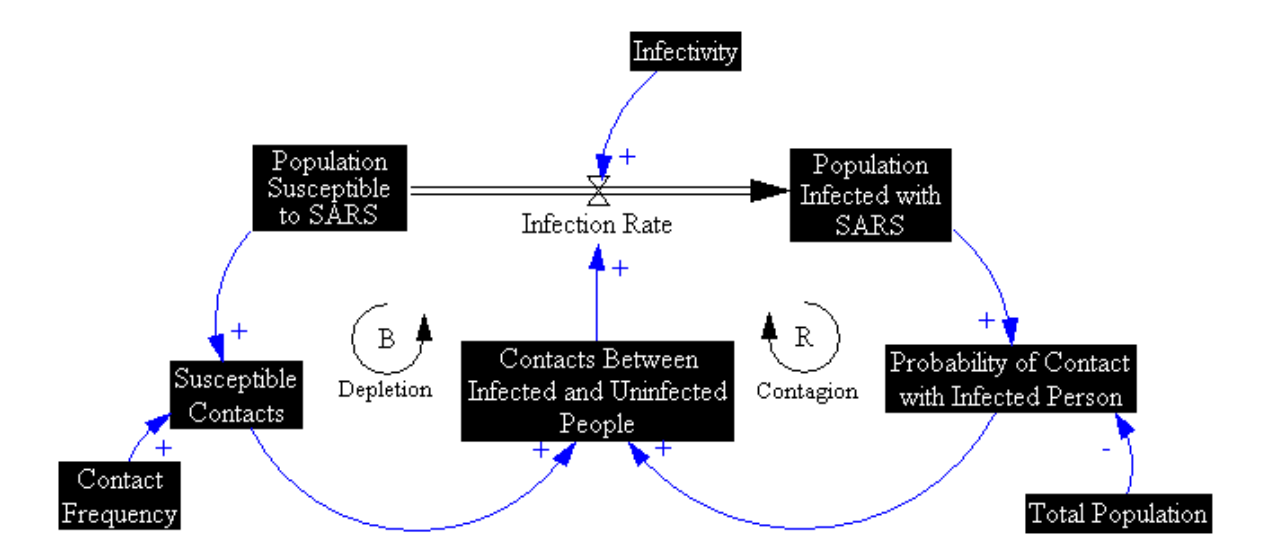

The Infection Rate is no longer highlighted, indicating that you have specified its equation.

Now write the equation for the stock of susceptible people. Begin by clicking on the **Population Susceptible to SARS** stock. You should get a dialog box that looks like the following:

| Edit: Population Suscep | tible to SARS                |               |                |              |                    |                                  |
|-------------------------|------------------------------|---------------|----------------|--------------|--------------------|----------------------------------|
| -Variable Informa       | ation                        |               |                |              | -Edit a Different  | Variable                         |
| Name Population         | Suscentible to S             | SARS          |                |              | à11                | Contact Frequency                |
|                         |                              |               |                |              |                    | Contacts Between Infected and Ur |
| Type Level              | <ul> <li>Sub-Type</li> </ul> |               | <b>•</b>       |              | Search Model       | Cumulative Reported Cases 🛛 🗏    |
| Units                   |                              | - Checi       | k Units 🗌 🗆 Su | pplementary  | New Variable       | FINAL TIME                       |
|                         |                              |               |                | -            | Back to Prior Ed   | it Infectivity                   |
| Group sars tuto         | rial model step 💌            | - Min         | Max            |              | Jump to Hilite     | INITIAL TIME                     |
| -EquationsInfo          | ection Rate                  |               |                |              |                    |                                  |
|                         |                              |               |                |              |                    |                                  |
|                         |                              |               |                |              |                    |                                  |
|                         |                              |               |                |              |                    |                                  |
|                         |                              |               |                |              |                    | <b>T</b>                         |
| Initial                 |                              |               |                |              |                    |                                  |
| varue                   |                              |               |                |              |                    |                                  |
|                         |                              |               |                |              |                    |                                  |
| - Functions - C         | ommon 💌                      | — Кеура       | d Buttons      | Variables    | Causes             | <b>_</b>                         |
| ABS                     |                              | 7 8           | 9 + :AND:      | Population : | Susceptible to SAR | S                                |
| DELAY FIXED             | [                            | _ 4 5         | 6 - :OR:       | Infection R  | ate                |                                  |
| DELAY1I<br>DELAY1I      |                              | $\frac{1}{1}$ | 3 * :NOT:      |              |                    |                                  |
| DELAY3                  |                              | 0 5           | - ·Nλ·         |              |                    |                                  |
| DELAY3I                 |                              |               | · / .NA.       | 1            |                    |                                  |
| GET 123 CONSTANT        | s                            |               |                |              |                    |                                  |
| GET 123 DATA            |                              | > >=          | = < <=         |              |                    |                                  |
| GET 123 LOOKUPS         |                              | _ []]         | ! { }          |              |                    |                                  |
| GET DIRECT CONST.       | ANIS                         | Undo          | -> {[()]}      | 1            |                    |                                  |
| Comment                 |                              |               |                |              |                    |                                  |
| Comment                 |                              |               |                |              |                    | ·                                |
| Expand                  |                              |               |                |              |                    | -                                |
|                         |                              |               |                |              |                    |                                  |
| Errors: Incorrect       | /Incomplete Equat            | ion           |                |              |                    | <b>•</b>                         |
| OK                      | Check Syntax                 |               | Check Model    | Delete       | Variable C         | ancel Help                       |

You enter the equation for the stock in the equation box. The value of a stock at any moment in time is equal to the sum of all that stock's inflows less all of its outflows from the start time of the simulation, plus the initial value. In the Windows version of VensimPLE, the term **Integ** appears to the left of the equation box, indicating that its value is an integral; the current Mac version omits this term.<sup>\*</sup>

When you created the stock, flow, and feedback diagram, you made the **Infection Rate** an outflow from the stock of **People Susceptible to SARS**. VensimPLE captures this stock-flow relationship by identifying the **Type** for the susceptible stock as **Level** (level is another term for stock). This means that at any point in time the susceptible stock is equal to its initial condition less all the people that have flowed out of it, up to that point in time.

Now we need to specify the initial value for the susceptible stock. You enter it in the box just to the right of the words **Initial Value**. Initial conditions can either be numbers or other variables in

\* Stock = INTEG(Inflow – Outflow) with an Initial Value of Stock(t<sub>0</sub>) is equivalent to:  $Stock(T) = \bigcup_{t_0}^{T} (Inflow(t) - Outflow(t)) dt + Stock(t_0)$ 

Note: Do not write "INTEG" in the equation box, Vensim automatically returns the integral of the equation (when variable type is level).

a model. It is usually better to initialize a stock in terms of a parameter (or combinations of parameters), because you can then alter that parameter easily for sensitivity and policy testing. In this case initialize the stock based on another variable, specifically the **Total Population**. Enter **Total Population** in the **Initial Value** box.

Your equation for the **Population Susceptible to SARS** indicates that the susceptible population is equal to the initial value at the start of the simulation less all of those people who have subsequently contracted the disease.

You still need to specify the unit of measure and document your equation in the comment field. The **Population Susceptible to SARS** is a stock and is measured number of people, so go ahead and add **People** to the **Units** box, then document the equation. A sample comment for **Population Susceptible to SARS** is:

The Population Susceptible to SARS is the equal to the population susceptible prior to the onset of the disease less all of those that have contracted it. It is initialized to the Total Population, which assumes that all individuals are initially susceptible (no prior natural or vaccine-conferred immunity).

After completing the dialog box, click **OK** or press return. Your model diagram should now look like this:

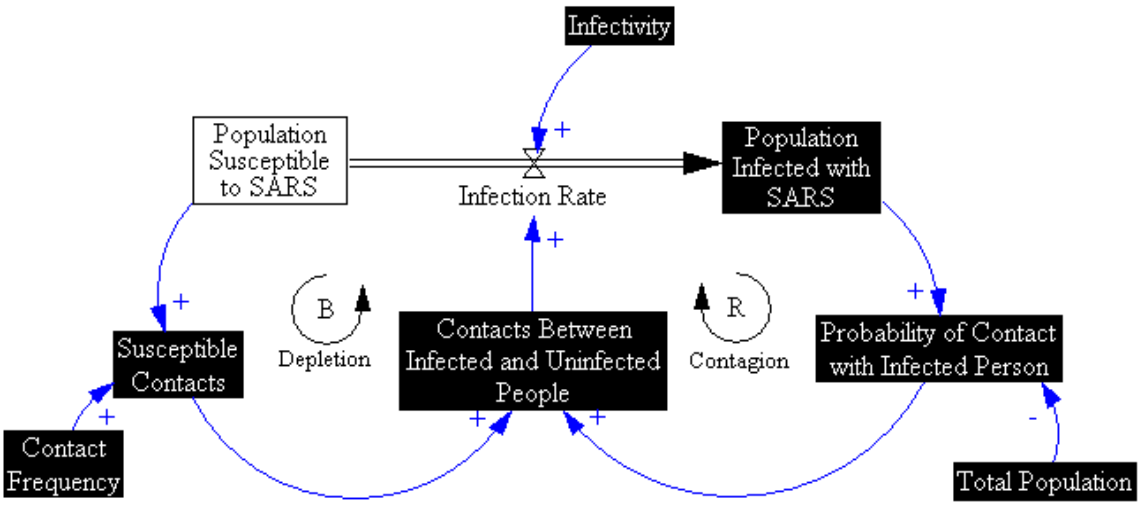

Following a similar process to the one outlined above, you should now be able to specify equations for the remaining endogenous variables, **Susceptible Contacts, Contacts Between Infected and Uninfected People**, and **Probability of Contact with Infected Person**:

Susceptible Contacts= Population Susceptible to SARS\*Contact Frequency (People/Day)

Contacts Between Infected and Uninfected People= Susceptible Contacts\*Probability of Contact with Infected Person (People/Day)

## Probability of Contact with Infected Person= Population Infected with SARS/Total Population (Dimensionless)

Finally, you need to specify equations for the exogenous variables, **Infectivity, Contact Frequency,** and **Total Population**. Begin with **Total Population**. Clicking on it should bring up the following dialog box:

| 7                                             |                                               |
|-----------------------------------------------|-----------------------------------------------|
| Edit: Total Population                        |                                               |
| Variable Information                          | Edit a Different Variable                     |
| Name Total Population                         | All  Contact Frequency                        |
| Type Genetert - Sub-Type News 1               | Search Model Contacts Between Infected and Ur |
| Type constant                                 | Now Variable FINAL TIME                       |
| Units Check Units Supplementary               | Derive Price Edit                             |
| Group sars tutorial model sten - Min Max Incr | Back to Frior Ealt Infectivity                |
|                                               | Jump to Hilite  INITIAL TIME                  |
| -Equations-                                   |                                               |
|                                               |                                               |
|                                               |                                               |
|                                               |                                               |
|                                               |                                               |
|                                               |                                               |
|                                               | _                                             |
|                                               |                                               |
| Functions Common Variables                    | Causes                                        |
| ABS 		 7 8 9 + :AND:                          |                                               |
| DELAY FIXED _ 4 5 6 - :OR:                    |                                               |
| DELAYII 1 2 3 * :NOT:                         |                                               |
| DELAY3                                        |                                               |
| DELAY3I                                       |                                               |
| GET 123 CONSTANTS                             |                                               |
| GET 123 DATA                                  |                                               |
| GET 123 LOOKUPS                               |                                               |
| GET DIRECT CONSTANTS Undo -> {[()]}           |                                               |
| Comment                                       |                                               |
| Contreller                                    |                                               |
| Expand                                        | -                                             |
|                                               |                                               |
| Errors: Incorrect/Incomplete Equation         | <b>v</b>                                      |
| OK Check Syntax Check Model Delet             | e Variable Cancel Help                        |
|                                               |                                               |

Note first that there are no inputs to Total Population, just as you specified in the diagram, indicating that Total Population will be a constant. The data suggest that in Taiwan, the cumulative number of cases eventually rose to approximately 350, so start with that value for **Total Population** (you may want to revisit this assumption later). You also need to specify units of measure and provide a comment. When you are finished your dialog box will look like this:

| Edit: Total Population                                            |                                                |
|-------------------------------------------------------------------|------------------------------------------------|
| Variable Information                                              | -Edit a Different Variable                     |
| Name Total Population                                             | All   Contact Frequency                        |
| Type Constant V Sub-Type Normal V                                 | Search Model Contacts Between Infected and Ur  |
| Unite Decel                                                       | New Variable FINAL TIME                        |
| Units People  Check Units   Supplementary                         | Back to Prior Edit                             |
| Group .sars tutorial model step - Min Max Incr                    | Jump to Hilite INITIAL TIME                    |
| Equations 350                                                     |                                                |
| - 330                                                             |                                                |
|                                                                   |                                                |
|                                                                   |                                                |
|                                                                   |                                                |
|                                                                   |                                                |
|                                                                   |                                                |
|                                                                   | · · · · · · · · · · · · · · · · · · ·          |
| Functions Common Variables                                        | Causes                                         |
| ABS 7 8 9 + :AND:                                                 |                                                |
| DELAY FIXED = 4 5 6 - :OR:                                        |                                                |
| DELAY1I 1 2 3 * :NOT:                                             |                                                |
| DELAY3<br>DELAY3<br>DELAY3                                        |                                                |
| EXP () . ^ <>                                                     |                                                |
| GET 123 CONSTANTS                                                 |                                                |
| GET 123 DATA                                                      |                                                |
| GET DIRECT CONSTANTS                                              |                                                |
|                                                                   |                                                |
| Comment Total population in this initial model is set to the tota | l number of cumulative cases at the end of the |
| epidemic in Taiwan.                                               |                                                |
| Expand                                                            | ·                                              |
| Errors: Equation Modified                                         | <b>_</b>                                       |
| OK Check Syntax Check Model Delete                                | Variable Cancel Help                           |
|                                                                   |                                                |

Following this example, complete the equations for the other two parameters, **Contact Frequency** (People/Day) and **Infectivity** (dimensionless). **Contact Frequency** represents the number of contacts between infected and uninfected people every day. **Infectivity** represents the probability that each episode of contact results in transmission of the infection.

At this point, you do not have specific data for the values of these parameters. Use your own judgment to determine appropriate values—make a reasonable guess. Later we will discuss how you can test the model's sensitivity to these assumptions.

Finally, set an appropriate initial value, units, and comment for the **Population Infected with SARS**, using your judgment to select what you consider a reasonable initial numerical value.

Now we will add something extra to allow us to compare the behavior of the model to the data for the SARS epidemic in Taiwan. You've loaded a file containing these data (SARSDATA.vdf). To compare the model against the data we need to create variables that correspond to the incidence of new cases, which in the original dataset is denoted **New Reported Cases**, and the prevalence of SARS, denoted **Cumulative Reported Cases**. Because the data file uses these variable names you must create variables in your model with exactly the same names.

# Use the stock variable tool $\frac{\Box}{Variable}$ to create a new stock called **Cumulative Reported Cases**,

placing it a few inches below the current structure. Then use the flow tool Rate to create an inflow to that stock. Do this by first clicking and releasing in the blank space to the left of your new stock, then moving your cursor to inside the stock and clicking and releasing again. Call this

flow **New Reported Cases.** The new structure captures the relationship between incidence and prevalence: As new cases are reported, the cumulative number of cases increases. Your diagram should look similar to the following:

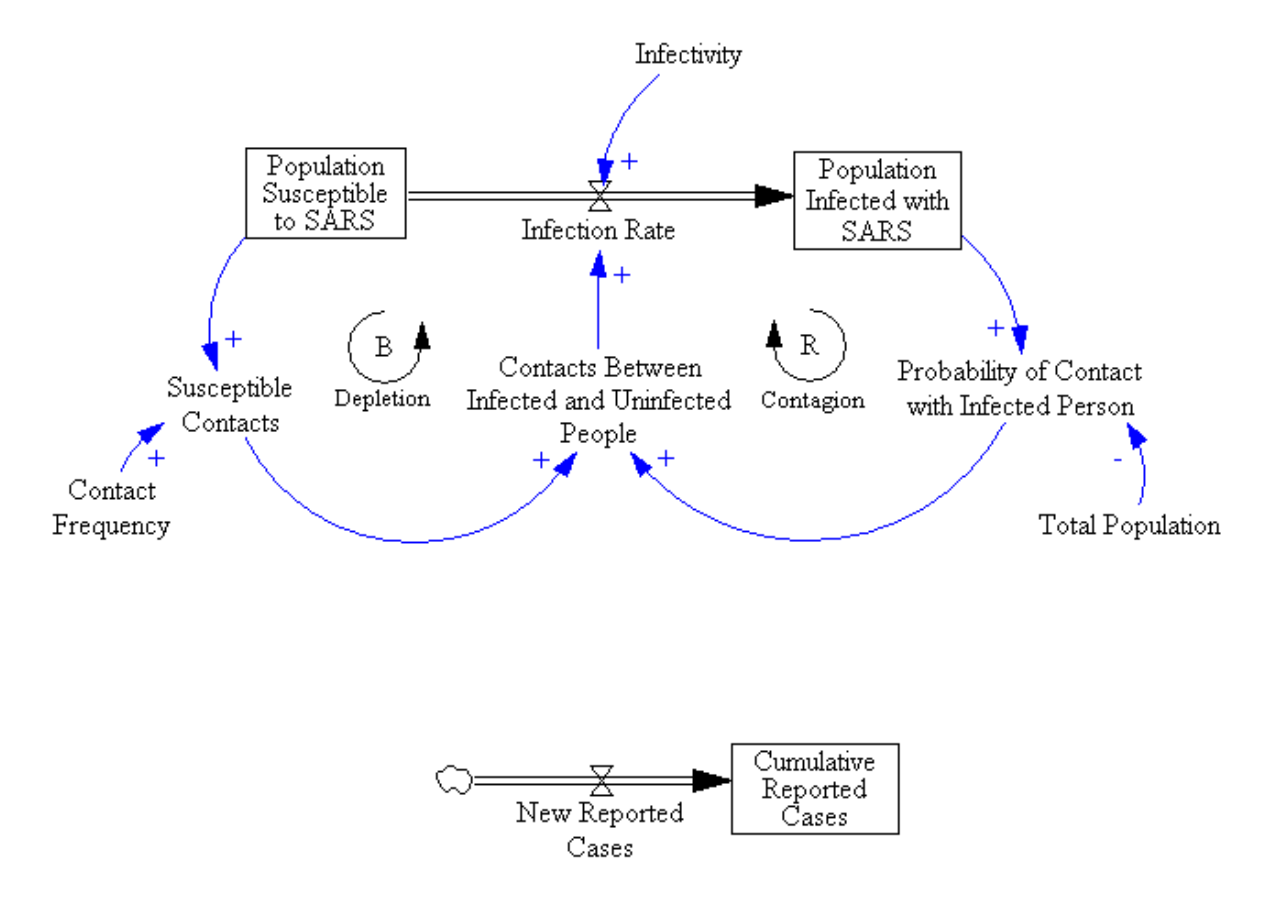

To define **New Reported Cases** as equal to the infection rate you could simply draw a causal arrow from the **Infection Rate** to **New Reported Cases**. However, doing so would clutter the

diagram. Instead, we will use a *Shadow Variable*. Select the Shadow Variable tool Shadow Variable from the

| Variable to add to sketch                                                                                   |   |  |  |  |
|----------------------------------------------------------------------------------------------------|---|--|--|--|
| Contact Frequency<br>Contacts Between Infected and Uninfected Pe<br>Cumulative Reported Cases<br>FINAL TIME |   |  |  |  |
| Infection Rate                                                                                              |   |  |  |  |
|                                                                                                    |   |  |  |  |
| New Benorted Cases                                                                                          |   |  |  |  |
| Population Infected with SARS                                                                               |   |  |  |  |
| Population Susceptible to SARS                                                                              | 1 |  |  |  |
| SAVEPER                                                                                                    |   |  |  |  |
| Susceptible Contacts                                                                                        |   |  |  |  |
| Name or Infection Rate<br>Pattern                                                                           |   |  |  |  |
| Type All 🗸                                                                                                  | Ī |  |  |  |
| OK Exact Cancel                                                                                             |   |  |  |  |

*top* toolbar. Click about an inch to the left of **New Reported Cases**. The dialog box shown on the left will pop up, listing all variables in the model. Select the **Infection Rate**, then click OK.

Vensim creates a copy (Shadow) of the **Infection Rate**. Shadow variables are gray and placed within braces: **<Infection Rate>**. Your diagram should now look like this:

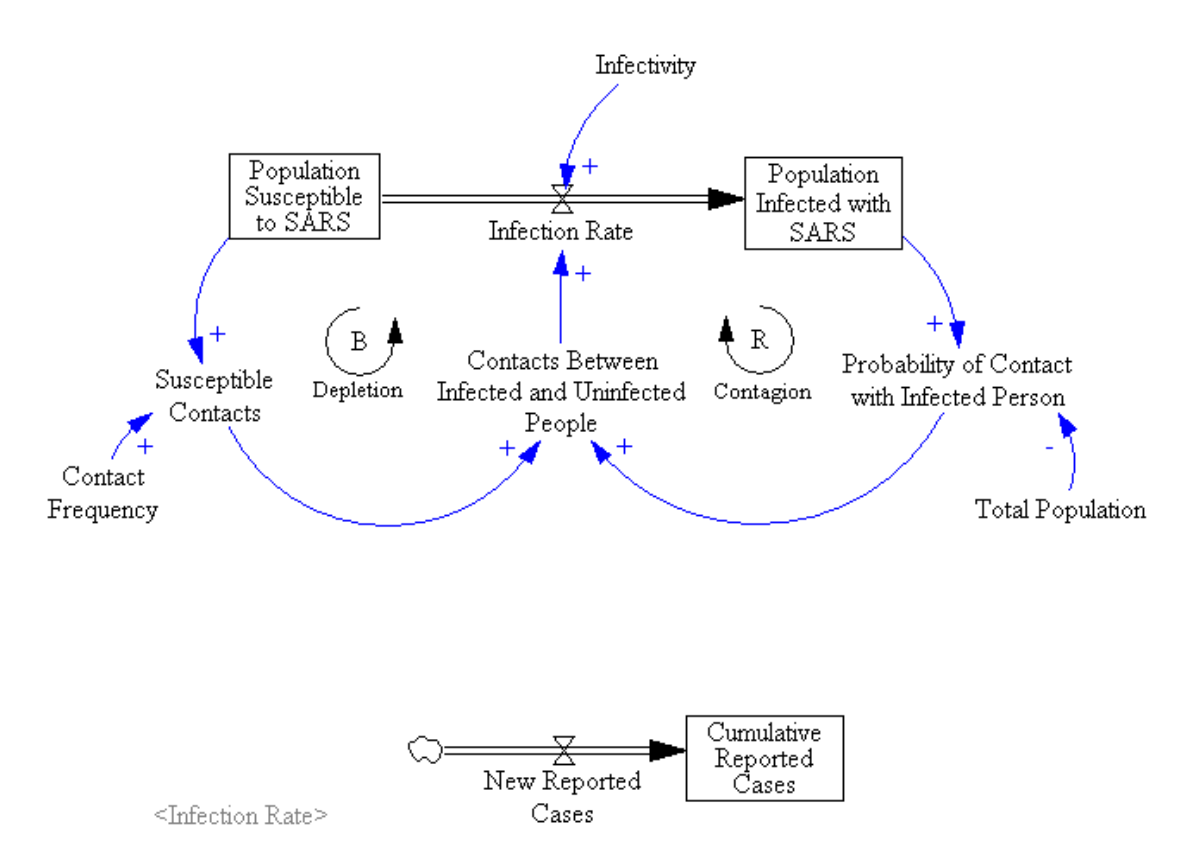

Shadow variables enable you to keep your model diagrams clean and readable. Draw a causal arrow from the shadow **<Infection Rate>** to **New Reported Cases**:

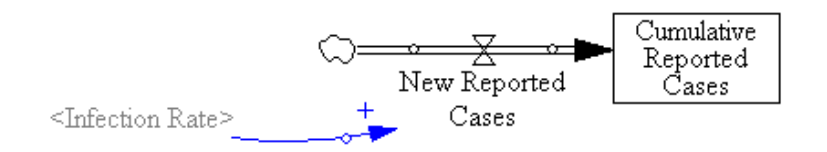

Use the equation tool to define **New Reported Cases** as equal to the **Infection Rate**. The units for **New Reported Cases** are People/Day. Add an appropriate comment (point out that you are assuming that new cases are reported immediately). Now define the stock of **Cumulative Reported Cases**. You will see that **Cumulative Reported Cases** is already defined as the integral (accumulation) of **New Reported Cases**. You need to supply the initial number of reported cases, which is zero. Specify the units as People and add an appropriate comment.

By setting **New Reported Cases** to equal the **Infection Rate** we've made a choice to ignore potential differences between the two. In reality there is a delay between infection, diagnosis, and reporting through the public health system. In addition, diagnosis is imperfect (some actual SARS cases were missed; other respiratory diseases might be incorrectly classified as SARS). Modeling both diagnostic errors and reporting delays is straightforward, but we will not do so in this tutorial.

Similarly, you may have noticed that in this model **Cumulative Reported Cases** will equal the actual **Population Infected with SARS**, because you have assumed that **New Reported Cases** equals the actual **Infection Rate**. Why then bother to define **Cumulative Reported Cases** separately from the **Population Infected with SARS**? There are two reasons. First, they are conceptually different: the actual number of people infected with SARS differs from the number reported through the public health surveillance system (there may be delays and measurement errors you might want to capture later). Second, you might later alter the model structure so that the equivalence of the two stocks no longer holds (for example, capturing the rates of recovery and mortality from SARS).

#### IV. Using the Model Structure Analysis Tools

You are now ready to analyze your model. VensimPLE provides several tools for analyzing and understanding the structure of your model.

By far the most important of these is the unit-checking function. To access this tool, go to the **Model** menu and select **Units Check**. An important feature of any system dynamics equation is *dimensional consistency*. This is just a fancy way of saying that the units of measure must be the same on both the left and right sides of the equation. For example, if you have followed the instructions in the tutorial so far and you run the units check, you will get the following message:

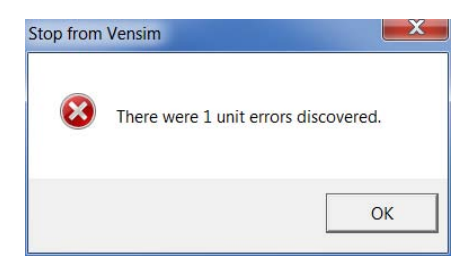

Followed by:

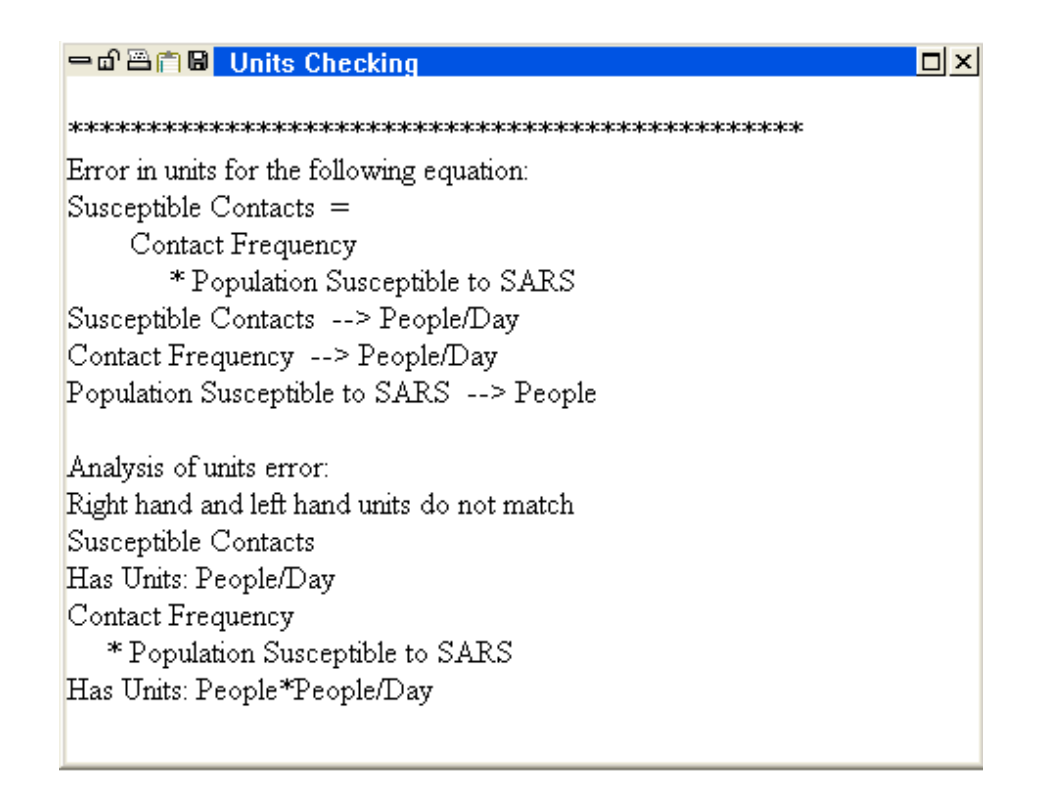

The problem is that the equation for **Susceptible Contacts** is not dimensionally consistent: The right and left sides of the equation have different units. **Susceptible Contacts** is measured in contacts per day, but, in the current formulation, multiplying the **Population Susceptible to SARS** by the **Contact Frequency** yields a value with units of People\*People/Day.

The cause of the problem is that unit of measure for **Contact Frequency** is incorrect. The **Contact Frequency** represents the number of contacts *each* person makes per day, not the total number of contacts (which is captured by the variable **Susceptible Contacts**). To fix this problem, change the units of measure for contact frequency to be People/Person/Day<sup>†</sup>. After you do this, run the units check again. When you are done click **OK**. Now when you run the units check you should get the following:

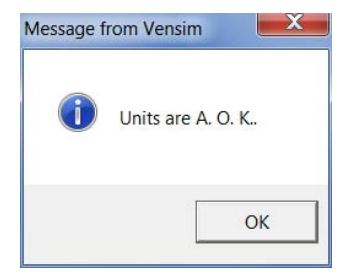

The units in your model now balance.

<sup>&</sup>lt;sup>†</sup> In units for contact frequency Vensim will cancel out people with person, recognizing from unit equivalency settings that the two point to the same concept. Current unit equivalencies are specified under **Model>Settings>Units Equiv** and can be edited to include other items.

C< The other tools are useful. The tree causes tree and the Uses Tree uses tree buttons create a representation of "causes" and "uses" trees for the selected variable. To use these tools, you need

to first select a variable. Do this by first clicking on the Move/Size button and then clicking on the variable you wish to select. Clicking on a variable selects that variable to the workbench. You can tell which variable is selected by looking at the top border of the VensimPLE window. If you select the variable Infection Rate, the top border will look like this.

Vensim:SARS\_Tutorial\_model\_step\_2.mdl Var:Infection Rate File Edit View Layout Model Options Windows Help

Having selected Infection Rate, clicking on the two "causes" and "uses" buttons in sequence gives you:

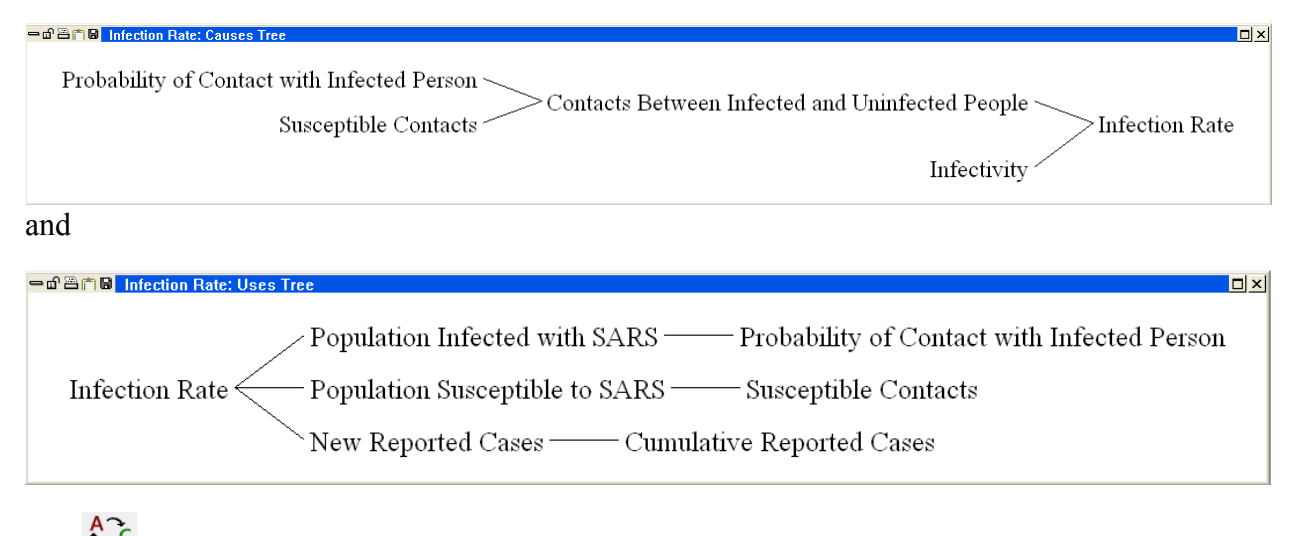

t Č The tool identifies all the feedback loops in which the selected variable is a member, and the

Document button creates a documented listing of the equations in your model.

#### **V. Simulating Your Model**

VensimPLE also has tools to help you analyze the behavior of your model. Before doing this, however, you must actually simulate the model so you have some behavior to analyze.

To run a simulation, you first need to choose a name for this particular model run. It is helpful to choose names that suggest some idea of what is being tested rather than using names like SIM1, SIM2, etc. Since this is the base case run for your model, you might choose to call the run

BASE.<sup>\*</sup> The name of the simulation is entered in the white box in the analysis tool bar. The default name for any simulation run is **Current**. Change this to **Base**.

To run a simulation, click the <sup>simulate</sup> button and your model will start simulating.

 $\triangleright$ 

Once the simulation run is completed, you can look at the results of your simulation. VensimPLE provides many tools with which to view simulation output. The most basic of these

is the graph. To create a graph of the **Cumulative Reported Cases**, first click on the <sup>Move/Stee</sup> tool and then click on the desired variable.

 $\ge$ 

To see a strip graph, click on the Graph button in the left toolbar. You will then see the output of your model, compared against the data. The behavior of your model will depend on the parameters you have chosen. For example, one set of parameter values and initial conditions generated the following graph:

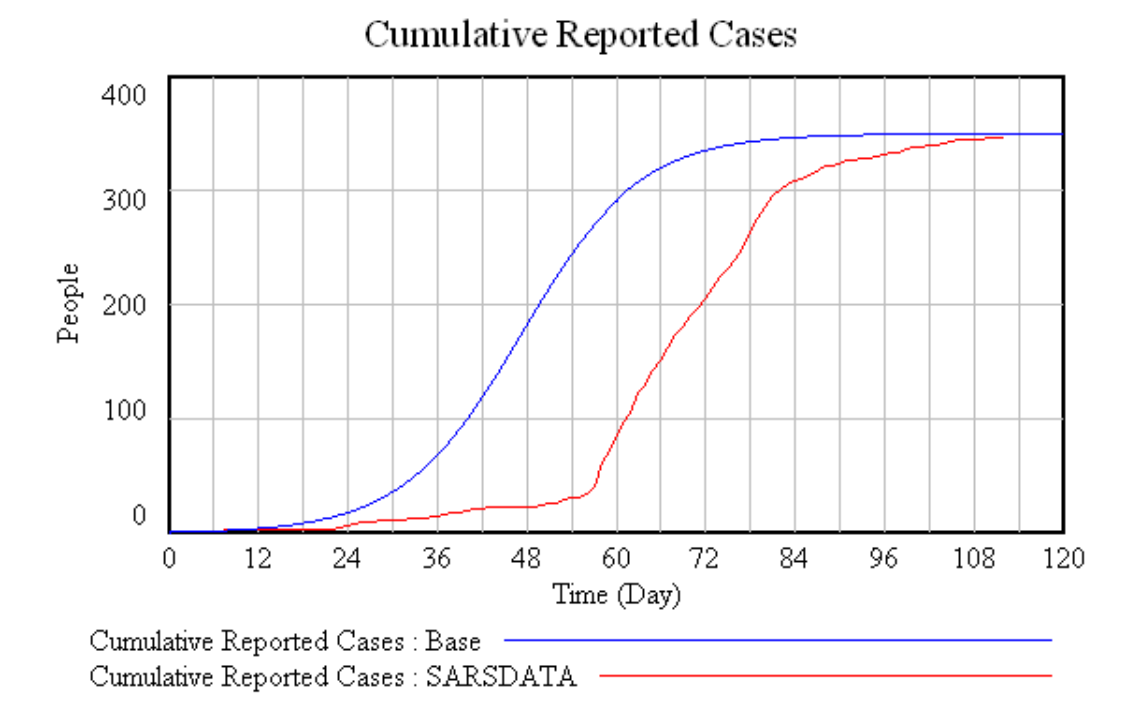

<sup>\*</sup> Advanced Tip: VensimPLE also offers you the choice of two numerical integration methods, Euler and Runge-Kutta 4. Runge-Kutta 4 is a more accurate simulation method, but it is also more computationally intensive. Generally, it is better to use the Euler method and change only if you believe you are seeing integration error. Read *Business Dynamics*, Appendix A, for further details.

Besides the graph, VensimPLE provides many other ways

to examine simulation output. The substant button displays a strip graph of the currently selected variable, along with graphs of all the variables that determine the selected variable (the causes). Clicking this button gives you:

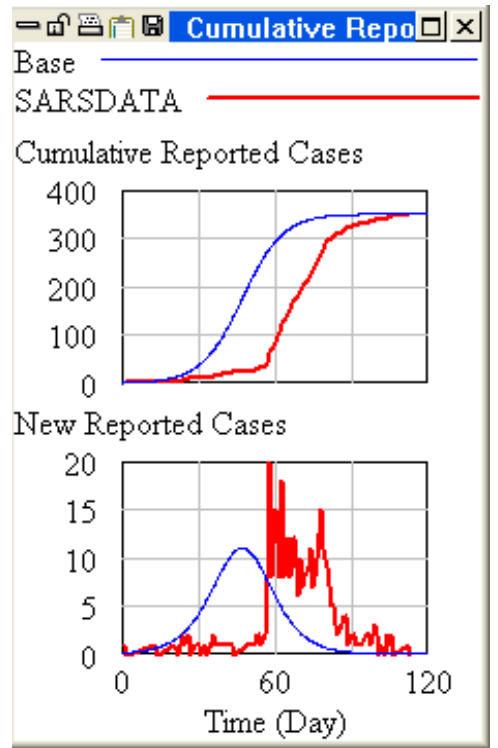

R

VensimPLE also can present the output in the form of a table rather than a graph. To see a table

simply click on the Table button.

Having examined the output of this simulation, you may wish to run additional simulations under different assumptions. For example, what would happen if you cut the contact frequency in half?

One way to do this is simply to change the model equation in the variable's equation box. This is time-consuming and error-prone, however, since you must remember to go back and change the parameter back to its original value before testing another assumption. If you change a variable's formulation in its equation box, it remains as you specify until you change it again. So, if you want to alter a variable's value only once, to observe its effect on the simulation, and then have the variable revert to its original value, you can use the Parameter Changes button, accessible on the analysis tool bar.

Test the effect of a change in the **Contact Frequency** by clicking the <sup>sim Setup</sup> button. Your screen should now look like this:

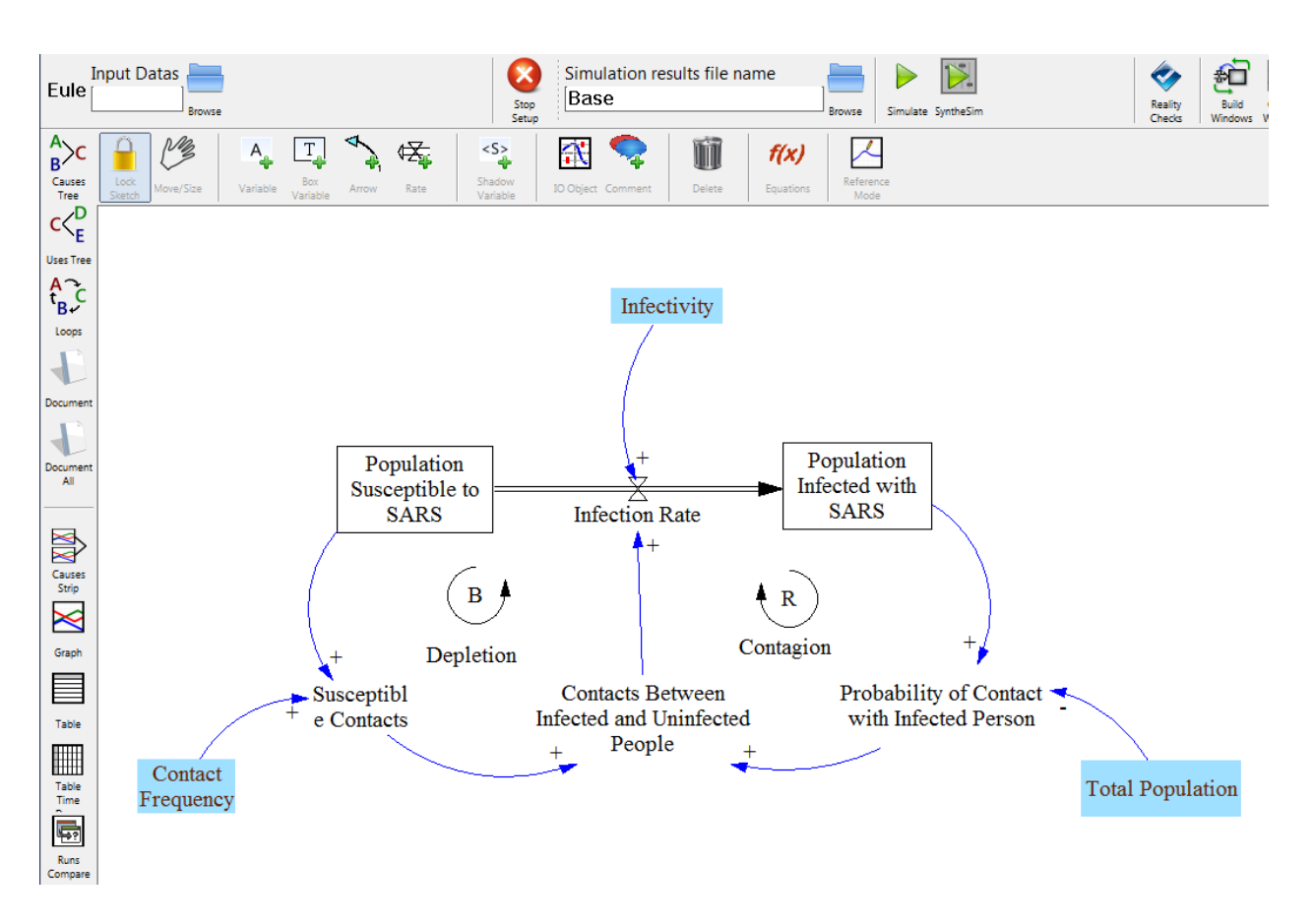

To change the contact frequency for this simulation, click on **Contact Frequency** and its current value will appear in a box. Type in a smaller value (such as a 50% reduction) and hit return. Before simulating, make sure you change the name of the simulation so that you can compare the two different runs. Select a name that helps describe the changes you made, for example, "Low Contact Frequency."

To run the simulation with your new value for the contact frequency, just click on the <sup>simulate</sup> button. Note that you have changed the contact frequency for that run only, and have not changed it in the underlying model equations.

Now when you select any of the model output tools, they show the results from both simulations (along with the data). For example, the graph tool displays:

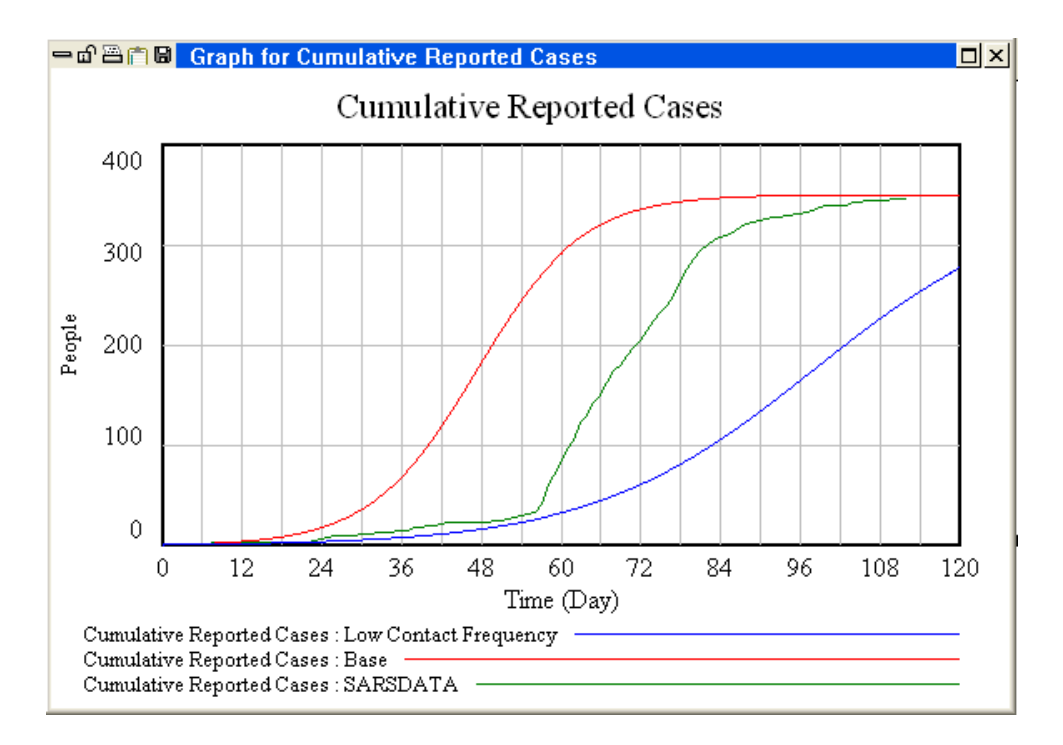

If you do not wish to see the previous (base) run displayed with the new simulation run, then

click on the **Control Panel**. Click on the **Datasets** tab and the dialog box will display the three data sets you have created so far:

| Control Panel                                      |                               |
|----------------------------------------------------|-------------------------------|
| Variable   Time Axis   Scaling<br>Available - Info | Datasets Graphs Loaded - Info |
| Delete                                             | Load From                     |
|                                                    |                               |

To de-select a run, simply double-click on it. The run you de-select will now appear on the left side of the dialog, in the "available" column. It remains stored on your hard disk and can be re-loaded again any time you wish to display it. Clicking on a run in the "loaded" column will also move it to the top of the list of loaded runs so you can control the order in which runs are listed in output such as graphs.

The control panel also allows you to select a given variable (chose the **Variable** tab). Modify the horizontal axis of your graphs (the **Time Axis** tab), and create custom graphs (the **Graph** tab). See the help menu for more information on all of these features.

Vensim also offers another simulation mode, called SyntheSim, to help you analyze your model.

To activate Synthesim click on the button at the top of your screen. When you do this, SyntheSim is activated and your screen should now look like this:

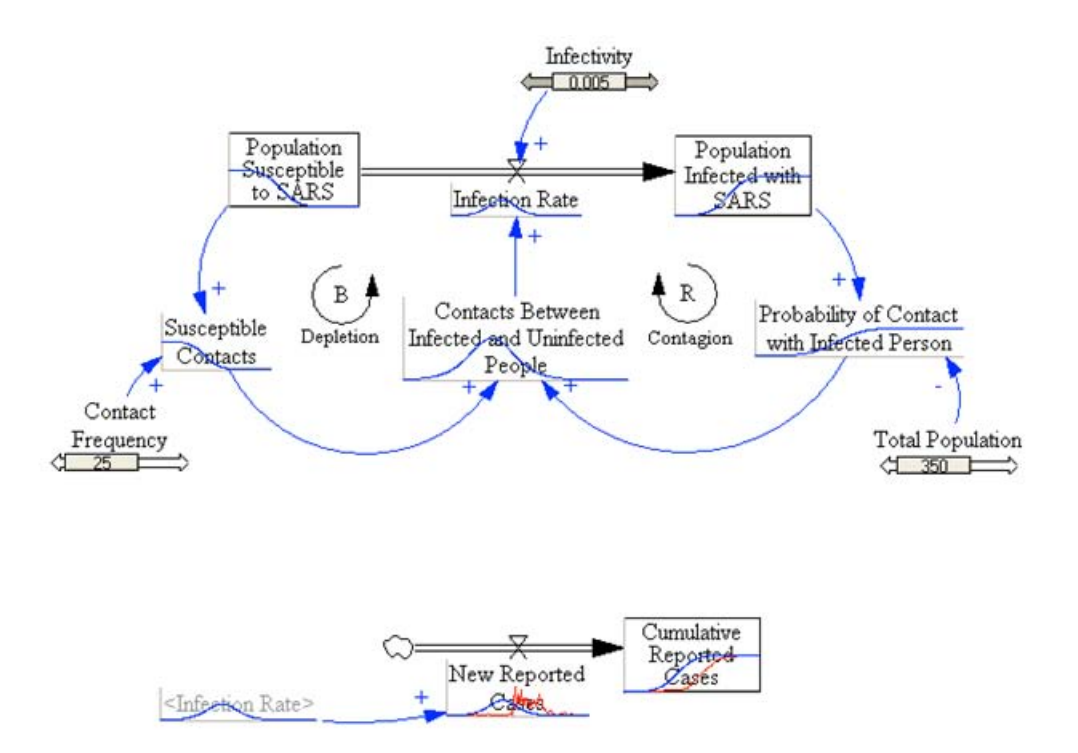

All constants in your model will now appear with sliders while the other variables will have small graphs superimposed on them showing the behavior of each variable under the current slider settings. With Synthesim activated you can change any constant in your model using the sliders and Vensim will automatically re-simulate the model and provide updated output.

For small models such as this one, the response is almost instantaneous. Synthesim can be extremely useful in developing intuition as to how your model's behavior changes as its underlying parameters are adjusted. You may wish to use synthesim now to find parameter values that provide a good fit of your model output to the data for cumulative reported cases.

15.871 Introduction to System Dynamics Fall 2013

For information about citing these materials or our Terms of Use, visit: http://ocw.mit.edu/terms.